## RAMCO AVIATION SOLUTION ENHANCEMENT NOTIFICATION Version 5.9.1

**MX-Flight Safety** 

©2021 Ramco Systems Ltd. All rights reserved. All trademarks acknowledged

## ramco

©2021 Ramco Systems Ltd. All rights reserved. All trademarks acknowledged.

This document is published by **Ramco Systems Ltd.** without any warranty. No part of this document may be reproduced or transmitted in any form or by any means, electronic or mechanical, for any purpose without the written permission of **Ramco Systems Limited.** 

Improvements and changes to this text necessitated by typographical errors, inaccuracies of current information or improvements to software programs and/or equipment, may be made by Ramco Systems Limited, at any time and without notice. Such changes will, however, be incorporated into new editions of this document. Any hard copies of this document are to be regarded as temporary reference copies only.

The documentation has been provided for the entire Aviation solution, although only a part of the entire solution may be deployed at the customer site, in accordance with the license agreement between the customer and Ramco Systems Limited. Therefore, the documentation made available to the customer may refer to features that are not present in the solution purchased / deployed at the customer site.

## contents

| WHAT'S NEW IN WORK CENTER?                                                          | 5         |
|-------------------------------------------------------------------------------------|-----------|
| Provision to capture Skill Capacity Available at Shift, Slot and facility level eff | iciency   |
| factor at Work Centre level                                                         | 5         |
| Background                                                                          | 5         |
| Change Details                                                                      | 5         |
| Provision to capture capacity of Part & Model in WC & to define alternate wo        | ork       |
| centers                                                                             | 9         |
| Background                                                                          | 9         |
| Change Details                                                                      | 9         |
| Provision to capture break timings in a shift & to map shift/duty pattern to v      | vork      |
| center                                                                              | 12        |
| Background                                                                          | 12        |
| Change Details                                                                      | 12        |
| WHAT'S NEW IN MAINTENANCE SETUP?                                                    | 15        |
| Provision to define schedule relationship and the influencing factor                | 15        |
| Background                                                                          | 15        |
| Change Details                                                                      | 15        |
| Provision to capture Standard Output Quantity against Manufacturing Task i          | n Process |
| Plan                                                                                | 19        |
| Background                                                                          | 19        |
| Change Details                                                                      | 19        |
| WHAT'S NEW IN TASK MASTER?                                                          | 21        |
| Flagging Output quantity as Fixed or Variable and Loading Employees for El          | apsed or  |
| Wrench Time                                                                         | 21        |
| Background                                                                          | 21        |
| Change Details                                                                      | 21        |

## contents

| WHAT'S NEW IN CONFIGURATION?                                                                 | 24       |
|----------------------------------------------------------------------------------------------|----------|
| Ability to inherit the Parameter values of components based on "Issued to" Air<br>Background | rcraft24 |
| Change Details                                                                               | 24       |
| Spanish Language Conversion of Technical Records Hub for ASESA projects                      | 28       |
| Background                                                                                   | 28       |
| Change Details                                                                               | 28       |
| WHAT'S NEW IN ENGINEERING CHANGE MANAGEMENT?.                                                | 31       |
| Ability to define Adv. Part Effectivity within EO                                            | 31       |
| Background                                                                                   | 31       |
| Change Details                                                                               | 31       |
| Provision to map Post MOD # to EO tasks before EO release                                    | 33       |
| Background                                                                                   | 33       |
| Change Details                                                                               |          |
| WHAT'S NEW IN IMPACT ASSESSMENT?                                                             | 37       |
| Additional Improvements in Impact Assessment for Customer Contracts                          | 37       |
| Background                                                                                   | 37       |
| Change Details                                                                               | 37       |
| WHAT'S NEW IN FLIGHT OPERATIONS                                                              | 42       |
| Ability to round off Flight Hours recorded in Journey Log to user-defined deci               | mal      |
| settings                                                                                     | 42       |
| Background                                                                                   | 42       |
| Change Details                                                                               | 42       |

## WHAT'S NEW IN WORK CENTER?

## Provision to capture Skill Capacity Available at Shift, Slot and facility level efficiency factor at Work Centre level

Reference: APRP-224

#### Background

- While scheduling jobs for execution, it is important to know the availability of skill in shift, slot and work centre level. To effectively capture the available capacity these values needed to be defined. This feature enables to capture skill availability in terms of quantity per day in a work centre/slot/skill.
- Efficiency is required to be captured at both skill and Work center level. For the effective functioning of the Work center, efficiency of an employee needed to be defined. This feature enhances the efficiency of the employee against the skill and facility level.
- Overtime and Maximum additional hours is required to be captured at both skill and Work center level.
   For the effective functioning of the Work center, Overtime and Maximum additional hours of an employee needed to be defined. Overtime is also expressed in percentage. This feature enhances the Overtime and Maximum additional hours of the employee against the skill level.

#### **Change Details**

- 1) Changes in Configure Slot Attributes screen in Work Center business component
  - An existing Control 'Man hours/Shift' will be renamed to "Man Hours".
  - A new Control "Quantity" will be added next to Man Hours. It's an editable control
  - On click of "Associate Skill Quantity", ensure 'Quantity' is getting saved along with the existing controls.

#### 2) <u>Defining Efficiency</u>

- New Column A new editable control "Efficiency %" is added in 'Date wise Availability' multiline of Associate Shift/Date wise Availability/Holiday Definition screen.
- On click of "Record Date wise Availability", ensure 'Efficiency %' is getting saved along with the existing controls.

#### 3) <u>Define Overtime</u>

New Column - A new editable control "Overtime %" is added to capture the allowable percentage of daily man hours of an employee at skill and work center level in Date wise Availability tab under Associate shifts
 / date wise availability / Holiday definition screen which is a link under Associate Work Center Attributes activity and Work Center component.

#### Exhibit 1: Configure Slot Attributes screen

|             | r ra<br>av | amco<br>iation suite  |                      |                   | 🔲 <sup>254</sup> ★ 🔮 Default Wir | ndow 🔻 Theme Grey 👻 🔒 Act | vity Search   | Qui                      | ick Code 🔶              |              |                     |                            | Data<br>Ramo | Migrati<br>10 Role - F | on User<br>XAMCO OL |
|-------------|------------|-----------------------|----------------------|-------------------|----------------------------------|---------------------------|---------------|--------------------------|-------------------------|--------------|---------------------|----------------------------|--------------|------------------------|---------------------|
| ► Net       | vs :       |                       |                      |                   |                                  |                           |               |                          |                         |              |                     |                            |              |                        |                     |
| <b>☆</b> >। | Mainte     | enance Setup > V      | Nork Center > Co     | onfigure Slot Att | ributes                          | ~                         |               |                          |                         |              |                     |                            |              |                        |                     |
| * =         | Co         | onfigure Slot At      | tributes             |                   |                                  |                           |               |                          | 1 2 3 4 5               | • •          | RAMCO OU-Ramco Rol  | e 🔻 0¢                     | 8 0          | ←                      | ? []                |
|             |            |                       |                      |                   |                                  |                           |               |                          | Date & Time Format      | yyyy/mr      | m/dd                | hhimmisi                   |              |                        |                     |
|             |            |                       |                      |                   |                                  |                           |               |                          |                         |              |                     | -                          |              |                        |                     |
| - Wo        | 'k Cent    | er Details            |                      | Work Center #     | 10                               |                           |               | 1                        | Work Center Description | WORK C       | ENTER               |                            |              |                        |                     |
| Slot        | Detail     | s                     |                      |                   |                                  |                           |               |                          |                         | monare       |                     |                            |              |                        |                     |
|             |            |                       |                      | Slot #            |                                  |                           |               |                          | Slot Description        | df           |                     |                            |              |                        |                     |
|             |            |                       |                      |                   | New column has                   | Get Details               |               |                          |                         |              |                     |                            |              |                        |                     |
|             | the se     |                       |                      |                   | heer edded                       |                           |               |                          |                         |              |                     |                            |              |                        |                     |
| Capat       | ulity De   | standard S            | kill Availability    |                   | been added                       |                           |               |                          |                         |              |                     |                            |              |                        |                     |
| = sk        | ill Avai   | lability Details      | Total Ava            | ilable Man Hrs.   |                                  |                           |               |                          |                         |              |                     |                            |              |                        | _                   |
| •           | 4          | 1 - 2/2 > >>          | + 🗆 🛪 🗘              | 🖉 🍸 🍸             |                                  | <b>`</b>                  | ~ ~ !         | • 🖬 🗙 🖂 🖹 ×*             | • * * * *               | ₩ %          | All                 | <ul> <li>Search</li> </ul> |              | Q                      | Ł                   |
| #           |            | Skill #               | Q                    | Man Hours         |                                  | Quantity                  | Effective Fro | m                        | Effective To            |              | Skill Description   |                            |              |                        |                     |
| 1           |            | 01                    |                      |                   | 4.00                             | 9.00                      | 2021/01/01    |                          |                         | Ē            | AIRCRAFT MECHANIC   |                            |              |                        |                     |
| 2           |            | 02                    |                      |                   | 8.00                             | 7.00                      | 2021/01/01    | <b></b>                  |                         |              | AIRCRAFT AV INSPECT |                            |              |                        |                     |
| 3           |            |                       |                      |                   |                                  |                           |               |                          |                         |              |                     |                            |              |                        |                     |
|             |            |                       |                      |                   |                                  |                           |               |                          |                         |              |                     |                            |              |                        |                     |
|             |            |                       |                      |                   |                                  |                           |               |                          |                         |              |                     |                            |              |                        |                     |
|             |            |                       |                      |                   |                                  |                           |               |                          |                         |              |                     |                            |              |                        |                     |
|             |            |                       |                      |                   |                                  |                           |               |                          |                         |              |                     |                            |              |                        |                     |
|             |            | •                     |                      |                   |                                  |                           |               |                          |                         |              |                     |                            |              | 1                      | Þ.                  |
|             |            |                       |                      |                   |                                  |                           |               |                          |                         |              |                     |                            |              |                        |                     |
|             |            |                       |                      |                   |                                  |                           |               |                          |                         |              |                     |                            |              |                        |                     |
|             |            |                       |                      |                   |                                  |                           |               |                          |                         |              |                     |                            |              |                        |                     |
|             |            |                       |                      |                   |                                  |                           |               |                          |                         |              |                     |                            |              |                        |                     |
| Work Co     | ntor ->    | Configura Maintanan   | ca Exacution Slate I |                   |                                  |                           | Latio         | cin on 2021/01/21 at 09  | 49:47 Server: 0         | 56 /Client   | • 0.767)   No error | (s)   Ø                    | 57 Minut     | 2 new i                | notifica            |
| THOIR CE    | nter >>    | Configure Malfitelian | CE EXECUTION SIDES   |                   |                                  |                           | Last LU       | gin on 2021/01/21 at 058 | (Jerver, 0.             | iso policili | in one of the enter |                            | 37 Million   |                        |                     |

Lack of availability of skill can be overcome by using Skill Capacity Available at Shift, Slot and Work Centre level

Exhibit 2: Associate Shift/Date wise Availability/ Holiday Definition screen

|   | = [      | ran<br>avia | nico                |                |            |               |         | . <mark>219</mark> ★ 🖶 [ | efault Window   | <ul> <li>Theme Gre</li> </ul> | y 🔻 🛛 Activi    | ty Search  |                    | Quick Code          | >       |           |                  |      | Data<br>Ramo | Migra<br>o Role - | tion (<br>RAMC | <mark>Jser</mark><br>o ou |
|---|----------|-------------|---------------------|----------------|------------|---------------|---------|--------------------------|-----------------|-------------------------------|-----------------|------------|--------------------|---------------------|---------|-----------|------------------|------|--------------|-------------------|----------------|---------------------------|
|   | News     |             |                     |                |            |               |         |                          |                 |                               |                 |            |                    |                     |         |           |                  |      |              |                   |                |                           |
| 1 | ┣ > м    | ainten      | ance Setup          | > Work Cente   | er > /     | Associate Shi | ft / Da | atewise Availabilit      | y / Holiday Def | inition                       | <b>^</b>        |            |                    |                     |         |           |                  |      |              |                   |                |                           |
|   |          | Ass         | ociate Shift        | / Datewise     | e Ava      | ilability /   | Holid   | lay Definition           |                 |                               |                 |            |                    |                     |         | RAM       | CO OU-Ramco Role | - 3  | 4 13         | ÷                 | ?              | 6                         |
|   |          |             |                     |                |            |               |         |                          |                 |                               |                 |            |                    | Date & Time For     | mat y   | yyy/mm/dd |                  |      |              |                   |                |                           |
| - | Searc    | h Crite     | ria                 |                |            |               |         |                          |                 |                               |                 |            |                    |                     |         |           |                  |      |              |                   |                |                           |
|   |          |             |                     |                | Work       | Center # 12   | 3       | -                        |                 |                               |                 |            |                    | Work Center Descrip | tion t  | est       |                  |      |              |                   |                |                           |
|   |          |             |                     |                | Fr         | rom Date      |         |                          |                 |                               |                 |            |                    | To I                | Date    |           |                  |      |              |                   |                |                           |
|   | Shift De | tails       | Datewise Ava        | ailability Hol | iday D     | efinition Shi | ft/C    | New contro               | ol              | G                             | iet Details     |            |                    |                     |         |           |                  |      |              |                   |                |                           |
| ( | - Date   | wise A      | wailability —       |                |            |               | _       | added                    |                 |                               |                 |            |                    |                     |         |           |                  |      |              |                   |                |                           |
|   |          |             | 1 - 2/2 🕨           | » + -          | <b>D</b> » | 🗘 🖗 🝸         | X       |                          |                 |                               | 人山              | 5 🖈        | 🗈 🛪 🗳              | 2 🖡 🗰 💷 N           | *       | All       | ▼ Se             | arch |              | (                 | 2              |                           |
|   | #        |             | Skill # 🔎           | From Date      |            | To Date       |         | Man Hours                | Quantity        | Efficiency                    | Overtime %      |            | Max addl. Hrs.     |                     |         | Comments  |                  |      |              |                   |                |                           |
|   | 1        |             | 01                  | 2021/01/09     | ŤŤ         | 2021/01/11    | ΪŤ      | 20.00                    | 20.00           | 100.00                        |                 | 100        |                    |                     | 200     |           |                  |      |              |                   |                |                           |
|   | 2        |             | AVIONICS            | 2015/09/01     | Ĭ          | 2015/09/08    | ΪШ      | 1.00                     |                 | 90.00                         |                 | 100        |                    |                     | 100     | test      |                  |      |              |                   |                |                           |
|   | 3        |             |                     |                | ŤŤ         |               | ΪŤ      |                          |                 |                               |                 |            |                    |                     |         |           |                  |      |              |                   |                |                           |
|   |          |             |                     |                |            |               |         |                          |                 |                               |                 |            |                    |                     |         |           |                  |      |              |                   |                |                           |
|   |          |             |                     |                |            |               |         |                          |                 |                               |                 |            |                    |                     |         |           |                  |      |              |                   |                |                           |
|   |          |             |                     |                |            |               |         |                          |                 | Record Date                   | ewise Availabil | ity        |                    |                     |         |           |                  |      |              |                   |                |                           |
| 1 |          |             |                     |                |            |               |         |                          |                 |                               |                 |            |                    |                     |         |           |                  |      |              |                   |                |                           |
|   |          |             |                     |                |            |               |         |                          |                 |                               |                 |            |                    |                     |         |           |                  |      |              |                   |                |                           |
|   |          |             |                     |                |            |               |         |                          |                 |                               |                 |            |                    |                     |         |           |                  |      |              |                   |                |                           |
|   |          |             |                     |                |            |               |         |                          |                 |                               |                 |            |                    |                     |         |           |                  |      |              |                   |                |                           |
|   |          |             |                     |                |            |               |         |                          |                 |                               |                 |            |                    |                     |         |           |                  |      |              |                   |                |                           |
|   |          |             |                     |                |            |               |         |                          |                 |                               |                 |            |                    |                     |         |           |                  |      |              |                   |                |                           |
| ٧ | ork Ceni | er -> A     | ussociate shifts to | o work center  |            |               |         |                          |                 |                               | Last Log        | in on 202: | 1/01/20 at 12:26:1 | 9   (Server: 1.831  | /Client | : 0.241)  | No error(s)      | 0 5  | 9 Minute     | e(s)              | 12:            | 14 PM                     |

A new Editable Control "Efficiency %" should be added in Facility Details multiline of **Associate Facilities** screen. On click of "Associate Facilities", ensure 'Efficiency %' is getting saved along with the existing controls.

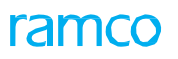

#### Exhibit 3: Associate Facilities screen

| aviation suite                                    | 📄 봊 🎓 Default Window 🔫           | Theme Grey  Activity Search              | Quick Code                                   | Data Migration User<br>Ramco Role - RAMCO OU |
|---------------------------------------------------|----------------------------------|------------------------------------------|----------------------------------------------|----------------------------------------------|
| News :                                            |                                  |                                          |                                              |                                              |
| 👫 > Maintenance Setup > Work Center > Associate F | acilities                        |                                          |                                              |                                              |
| ★ ■ Associate Facilities                          |                                  |                                          | K K K K K K K K K K K K K K K K K K K        | x 🔒 🛱 🗲 ? 🗔 🗖                                |
| - Work Center Details                             |                                  |                                          |                                              |                                              |
| Work Center #                                     | 123                              |                                          | Work Center Type Shop                        |                                              |
| Work Center New                                   | / control                        |                                          | Facility Type Equipment Tet Get Details      |                                              |
| Facility Details     adde                         | ed 🔪                             |                                          | Currency CAD                                 |                                              |
| ≪ • 1 - 1/1 > > + = □ > ♥ ♥ ♥                     |                                  | ㅅ 🏼 🗑 🗹 🖃 🗙                              | C 至 ∓ ≠ Ⅲ 14 % All                           | ▼ Search Q                                   |
| # 🗖 Facility # 🔎 Facility Description             | Capacity Efficiency Available No | Rate / Hr A Service Area Scheduling Infl | uencer Significant Constraints               |                                              |
| 1 80X END 2 1/8 IN WRENCH                         | H 100.00 1.00                    | 30.00000000 Current Work Ce 🗸 Yes        | 🗸 Yes                                        | ~                                            |
| 2                                                 |                                  | Current Work Ce 🗸 No                     | V No                                         | ~                                            |
|                                                   |                                  | Associate Facilities                     |                                              |                                              |
| Associate Facility Objects                        |                                  |                                          |                                              |                                              |
| Work Center -> Associate Work Center Attributes   |                                  | Last Login on 2021/01/20 at 12:26:19     | (Server: 0.573 /Client: 0.089)   No error(s) | Ø 59 Minute(s)   1:02 PM                     |

For the effective functioning of the work center this feature has been employed to capture skill and facility level efficiency factor.

#### Exhibit 4: Associate Shift/Date wise Availability/ Holiday Definition screen

| E ramco                                                            | 📕 ² 🖈 😁 Default Window 🔻 Theme Grey 🔻 | Activity Search Quick Code 🔿               | Data Migration User<br>Ramco Role - RAMCO OU                         |
|--------------------------------------------------------------------|---------------------------------------|--------------------------------------------|----------------------------------------------------------------------|
| • News :                                                           |                                       |                                            |                                                                      |
| A > Maintenance Setup > Work Center > Associate Shift / Datewise / | wailability / Holiday Definition      | <b>^</b>                                   |                                                                      |
| * 🗏 Associate Shift / Datewise Availability / Holiday Def          | inition                               |                                            | RAMCO OU-Ramco Role 🔻 🕮 💭 🧲 ? 🗔 🗷                                    |
|                                                                    |                                       | Date & Ti                                  | ime Format yyyy/mm/dd                                                |
| Search Criteria                                                    |                                       | and entry                                  |                                                                      |
| Work Center # 123                                                  | ▼                                     | Work Center                                | To Date                                                              |
|                                                                    |                                       | Details                                    | (E03)                                                                |
|                                                                    | rtime % bas                           |                                            |                                                                      |
| Shift Details Datewise Availability Holiday Definition Shift/I     |                                       |                                            |                                                                      |
|                                                                    | n added                               |                                            | I → III 14 1/ All I Gazeth O                                         |
| # Skill # P From Date To Date Man He                               | ours Quantity Efficiency Overtime %   | Max addi. Hrs. Comment                     | ts                                                                   |
| 1 01 2021/01/09 2021/01/11                                         | 20.00 20.00 100.00                    | 200                                        |                                                                      |
| 2 AVIONICS 2015/09/01 2015/09/08                                   | 1.00 90.00                            | 100 100 test                               |                                                                      |
| 3                                                                  |                                       |                                            |                                                                      |
|                                                                    |                                       |                                            |                                                                      |
|                                                                    |                                       |                                            |                                                                      |
|                                                                    | Record Dates                          | ise Availability                           |                                                                      |
|                                                                    | Incore Date                           | ise managing                               |                                                                      |
|                                                                    |                                       |                                            |                                                                      |
|                                                                    |                                       |                                            |                                                                      |
|                                                                    |                                       |                                            |                                                                      |
|                                                                    |                                       |                                            |                                                                      |
|                                                                    |                                       |                                            |                                                                      |
|                                                                    |                                       |                                            |                                                                      |
|                                                                    |                                       |                                            |                                                                      |
| Work Center -> Associate shifts to work center                     |                                       | Last Login on 2021/01/20 at 17:10:45   (Se | rver: 0.452 /Client: 0.155)   No error(s)   🕑 59 Minute(s)   5:14 PM |

#### New link to define Additional Man Hours:

A new editable control "Max addl. hrs." is added to capture the maximum additional hours an employee can work at skill and work center level in 'Date wise Availability' tab under 'Associate shifts / date wise availability / Holiday definition' screen which is a link under 'Associate Work Center Attributes' activity and 'Work Center' component.

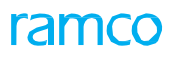

Exhibit 5: Associate Shift/Date wise Availability/ Holiday Definition screen

| = ramco<br>aviation suite                                                | 📃 🗜 🚔 🎓 Default Window 🕈          | Theme Grey     ✓ Activity Search | Quick Code                                        | Data Migration User<br>Ramco Role - RAMCO OU |
|--------------------------------------------------------------------------|-----------------------------------|----------------------------------|---------------------------------------------------|----------------------------------------------|
| News:                                                                    |                                   | ~                                |                                                   |                                              |
| Maintenance Setup > Work Center > Associate Shift / Datewise             | Availability / Holiday Definition |                                  |                                                   |                                              |
| Associate Shift / Datewise Availability / Holiday De                     | inition                           |                                  | RAMCO (                                           | DU-Ramco Role 🔻 💢 🛱 🧲 ? 🗔 🕅                  |
|                                                                          |                                   |                                  | Date & Time Format yyyy/mm/dd                     |                                              |
| Search Criteria                                                          |                                   |                                  |                                                   |                                              |
| Work Center # 123                                                        | (100)                             |                                  | Work Center Description test                      | steels                                       |
| From Date                                                                |                                   |                                  | To Date                                           |                                              |
|                                                                          | Max addl. hrs.                    | Get Details                      |                                                   |                                              |
| Shift Details Datewise Availability Holiday Definition Shift/Duty Patter | has been add                      | led 🔨                            |                                                   |                                              |
| Datewise Availability                                                    |                                   |                                  |                                                   |                                              |
| " · 1 - 2/2 · » + - 🗇 🛞 🌣 🖉 🍸 🏹                                          |                                   |                                  |                                                   | <ul> <li>Search</li> <li>Q</li> </ul>        |
| # Skill # P From Date To Date Man H                                      | Quantity Efficiency               | Overtime % Max addl. Hrs.        | Comments                                          |                                              |
| 1 01 2021/01/09 💷 2021/01/11 💷                                           | 20.00 20.00 100.00                | 100                              | 200                                               |                                              |
| 2 AVIONICS 2015/09/01 2015/09/08                                         | 1.00 90.00                        | 100                              | 100 test                                          |                                              |
| 3                                                                        |                                   |                                  |                                                   |                                              |
|                                                                          |                                   |                                  |                                                   |                                              |
|                                                                          |                                   |                                  |                                                   |                                              |
|                                                                          |                                   |                                  |                                                   |                                              |
|                                                                          |                                   | Record Datewise Availability     |                                                   |                                              |
|                                                                          |                                   |                                  |                                                   |                                              |
|                                                                          |                                   |                                  |                                                   |                                              |
|                                                                          |                                   |                                  |                                                   |                                              |
|                                                                          |                                   |                                  |                                                   |                                              |
|                                                                          |                                   |                                  |                                                   |                                              |
|                                                                          |                                   |                                  |                                                   |                                              |
|                                                                          |                                   |                                  |                                                   |                                              |
|                                                                          |                                   |                                  |                                                   |                                              |
|                                                                          |                                   | 1                                | (01/20 -t 17:10:4F (Convert 0.4F2 (Client: 0.1FE) |                                              |

For the effective functioning of work center, overtime and maximum additional hours need to be defined. This feature captures the overtime and maximum additional hours against skills.

# Provision to capture capacity of Part & Model in WC & to define alternate work centers

Reference: APRP-224

#### Background

- This enhancement speaks about the provision to capture the capacity of Part & Model in a Work center and also to define an alternate work center. Tasks assigned to Work centres can practically be routed to other (alternate) work centers. These alternatives indirectly account towards the available capacity of a work center.
- Hence, to assess the total available capacity a provision to record Alternate Work centres is needed. This feature defines the alternate work centre to any work centre.
- Also, there was a need to capture the capacity of Part & Model at Work center level.

#### **Change Details**

- 1) A new link Maintain Alternate Work Center will be provided in Select Work Center # screen under Associate Work Center Attributes screen to define the alternate work centers to any work center.
- 2) A new link Maintain Standard Work Center Capacity will be introduced in Associate Work Center Attributes activity under the Work Center business component. Capacity against part and model can be captured at a work center level.
- 3) A new UI Maintain Standard Work Center Capacity is introduced, which has the below mentioned details:

#### Work Center Details:

- Work Center # Display Only
- Work Center Description Display Only

#### Capacity Details Multiline:

- Maintenance Object Type Combo
- A/c Model # Editable Help
- Part # Editable Help
- Model / Part Description Display Only
- Qty Editable, Mandatory
- Record Capacity Details Button

#### Exhibit 1: Associate Work Center Attributes screen

| = ramco                                                                     | 📄 样 🚖 🖶 Default Windo                          | w 🔻 Theme Grey 🔻                             | Activity Search      | Quick Code 🔶                                   |                     | Data Migra<br>Ramco Role | tion User<br>RAMCO OU |
|-----------------------------------------------------------------------------|------------------------------------------------|----------------------------------------------|----------------------|------------------------------------------------|---------------------|--------------------------|-----------------------|
| News :                                                                      |                                                |                                              |                      |                                                |                     |                          |                       |
| A > Maintenance Setup > Work Center > Select Work Ce                        | nter #                                         | ~                                            | ,                    |                                                |                     |                          |                       |
| ★ ■ Select Work Center #                                                    |                                                |                                              |                      |                                                | RAMCO OU-Ramco Role | - x ⊕ ₽ ¢                | ? 🗔 🖪                 |
| Parent Work Center # 123<br>Work Center # 123<br>Work Center Description    | V                                              | Searc                                        | h                    | Work Center Type                               | <b>v</b>            |                          |                       |
| Search Results                                                              |                                                |                                              |                      |                                                |                     |                          |                       |
| ≪ • • 1 - 1/1 ▶ »> + □ ≫ ▼ 7⁄                                               |                                                |                                              |                      | × C X # # 00 N                                 | % All               | ▼ Search                 | Q                     |
| # Work Center # Work Center Description                                     |                                                | Work Center Type                             | Work Center Category | Number of Employees                            | Model Effectivity   | Component Effectivity    |                       |
| 1 🔳 123 test                                                                |                                                | Shop                                         |                      | 0                                              | Restricted          | Restricted               |                       |
| 2 New link has<br>Associate Facilities<br>Edd Component Canability          | Associate Employees<br>Edit Aircraft Model Ci  | anability                                    |                      | Associate Warehouse<br>Edit Eve Oro Unit Jevel | Workrenter Details  |                          |                       |
| Grant Access Privileges for Users<br>Maintain Standard Work Center Capacity | Associate Shift / Date<br>Maintain Alternate W | ewise Availability / Holiday<br>fork Centers | Definition           | Configure Maintenance                          | Execution Slots     |                          |                       |

#### Maintain alternate work center pop-up

Work center details can be captured in this popup. The **Maintain Alternate Work Center** popup contains the following controls:

- Work center: Defines the work center
- Work center description: Describes the work center

On click of 'Save' ensure that the work center entered in this popup is same as the selected wok centers.

#### Exhibit 2: Maintain Alternate Work Center popup

| ≡          | r ra<br>avi | mco<br>ation suite | 1             |                         | B  | 219 <b>±</b> |         | Default Window 🔫        | Theme Grey 🔻               | Activity Sear   | h                     | Quick Code         | 2      |                   | Data<br>Ram      | Migration U<br>co Role - RAMCC | iser 🚽 |
|------------|-------------|--------------------|---------------|-------------------------|----|--------------|---------|-------------------------|----------------------------|-----------------|-----------------------|--------------------|--------|-------------------|------------------|--------------------------------|--------|
| ► Ne       |             |                    |               |                         |    |              |         |                         |                            |                 |                       |                    |        |                   |                  |                                |        |
| <b>*</b> > | Mainte      | nance Se           | tup > Wor     | k Center > Select Work  |    |              |         |                         |                            | ^               |                       |                    |        |                   |                  |                                |        |
| * 1        | Sel         | lect Wo            | rk Center     | #                       |    |              |         |                         |                            |                 |                       |                    |        | RAMCO OU-Ramco R  | tole 🕶 🔀 🖨 🛱     | • <del>•</del> ? [             |        |
| =)-~       | ren erne    | CT IU              |               | Parent Work Center #    |    | -            |         |                         |                            |                 |                       | Work Center Type   | e      | -                 |                  |                                | ^      |
|            |             |                    |               | Work Center # 12        | 23 | Maintain     | Altern  | ate Work Centers        |                            |                 |                       | 🛱 ? 🗙              | y [    | *                 |                  |                                |        |
|            |             |                    |               | Work Center Description |    | - Wo         | rk Cent | ter Details             |                            |                 |                       |                    |        |                   |                  |                                |        |
|            |             |                    | New p         | op up has               |    |              | Wor     | k Center # 123          |                            | Work Center (   | escription test       |                    |        |                   |                  |                                |        |
| - Sea      | rch Res     | ults —             | been a        | added                   | _  | - Alte       | ernate  | Work centers            |                            |                 |                       |                    |        |                   |                  |                                |        |
| *          |             | 1 - 1/             |               |                         |    | <            | 4       | 1 - 2/2 🕨               | * + - C                    | ] <b>≈ 7</b> %  |                       | ×>                 | 1      | * All             | ▼ Search         | Q                              |        |
| #          |             | Work Ce            | enter #       | Work Center Description | ~  | #            |         | Work Center             | Q                          | Work Center     | Description           |                    | 0      | Model Effectivity | Component Effect | ivity                          |        |
| 2          | (M)         | 125                |               | test                    | _  | 1            | 12      | 5                       |                            | 55              |                       |                    | U      | Restricted        | Restricted       |                                |        |
| -          |             |                    |               |                         | _  | 2            | 10      | 21                      |                            | test            |                       |                    |        |                   |                  |                                |        |
|            |             |                    |               |                         |    | 3            | E       |                         |                            |                 |                       |                    |        |                   |                  |                                |        |
|            |             |                    |               |                         |    |              |         |                         |                            |                 |                       |                    |        |                   |                  |                                |        |
|            |             |                    |               |                         |    |              |         |                         | ś                          | ave             |                       |                    |        |                   |                  |                                |        |
|            |             |                    |               |                         |    |              |         |                         |                            |                 |                       |                    |        |                   |                  |                                |        |
|            |             |                    |               |                         |    |              |         |                         |                            |                 |                       |                    |        |                   |                  |                                |        |
|            |             |                    |               |                         |    |              |         |                         |                            |                 |                       |                    |        |                   |                  |                                |        |
| Associa    | e Faciliti  | es<br>Canability   |               |                         |    |              | Assoc   | iate Employees          |                            |                 |                       | Associate Warehous | se     | Markantas Dataila |                  |                                |        |
| Grant A    | cess Prin   | vileges for        | Users         |                         |    |              | Assoc   | iate Shift / Datewise A | y<br>Availability / Holidi | v Definition    |                       | Configure Maintena | ince l | Execution Slots   |                  |                                |        |
| Maintaii   | Standar     | d Work Ce          | nter Capacity |                         |    |              | Maint   | ain Alternate Work Ce   | nters                      |                 |                       |                    |        |                   |                  |                                |        |
| Wed. C     |             |                    | unde Carter A | u da star l             |    |              |         | Microsoft Edge          |                            | last lasia an D | 101/01/00 -+ 10.06.10 | (Convers 1 510 /C  | liont  | 10 E41)   No orre |                  | to(a) 1.40                     | Y      |

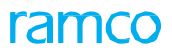

Once the task assigned in the particular work center is completed it can be directly redirected to a new work center by this feature.

#### Exhibit 3: Maintain Standard Work Center Capacity link addition

| <b>☆</b> > 1 | Maintenance                     | e Setup > Work     | Center > Select Wo      | rk Center #                        |                                                                                                   | <b></b>           |                         |                    |                            |     |  |
|--------------|---------------------------------|--------------------|-------------------------|------------------------------------|---------------------------------------------------------------------------------------------------|-------------------|-------------------------|--------------------|----------------------------|-----|--|
| * 8          | Select V                        | Nork Center #      | ¢                       |                                    |                                                                                                   |                   |                         | RAMCO OU-ramo      | o role 👻 🔀 🖨 🛱 🗲           | ? 🗔 |  |
|              |                                 |                    | Work Center #           |                                    |                                                                                                   |                   | Maint. Operator #       | -                  |                            |     |  |
|              |                                 | v                  | Vork Center Description |                                    |                                                                                                   |                   |                         |                    |                            |     |  |
|              |                                 |                    |                         |                                    |                                                                                                   |                   |                         |                    |                            |     |  |
| _            |                                 |                    |                         |                                    | Sea                                                                                               | arch              |                         |                    |                            |     |  |
| - Sea        | rch Results –                   |                    |                         |                                    |                                                                                                   |                   |                         |                    |                            |     |  |
|              | 1 -                             | 2/2 🕨 🎽 🕇          | 🗇 ⊁ 🍸 🏋                 |                                    |                                                                                                   | 노 🏼 🗟 🗵           | 🖹 × 🗳 🐹 🖡 🗰 🖬           | * All              | <ul> <li>Search</li> </ul> | Q   |  |
| #            | Wor                             | rk Center #        | Work Center Descriptio  | n                                  | Work Center Type                                                                                  | Maint. Operator # | Number of Employees     | Model Effectivity  | Component Effectivity      |     |  |
| 1            | XB29                            | 91                 | aghfrjnjdmkryrdy        |                                    | Shop                                                                                              | UQ68              | 0                       | All                | All                        |     |  |
| 2            | T YUL-                          | 100-95             | DIR. HEAVY MTCE         |                                    | Others                                                                                            | ADMIN             | 0                       | All                | All                        |     |  |
| 3            |                                 |                    |                         |                                    |                                                                                                   |                   |                         |                    |                            |     |  |
|              |                                 |                    |                         |                                    |                                                                                                   |                   |                         |                    |                            |     |  |
|              |                                 |                    |                         |                                    |                                                                                                   |                   |                         |                    |                            |     |  |
|              |                                 |                    |                         |                                    |                                                                                                   |                   |                         |                    |                            |     |  |
|              |                                 | -                  |                         |                                    |                                                                                                   |                   |                         |                    |                            |     |  |
|              |                                 |                    |                         |                                    |                                                                                                   |                   |                         |                    |                            |     |  |
|              |                                 |                    | Maintain Sta            | andard Work Center                 |                                                                                                   |                   |                         |                    |                            |     |  |
|              |                                 |                    | Capacity' lin           | k is added                         |                                                                                                   |                   |                         |                    |                            |     |  |
|              | 4                               |                    |                         |                                    |                                                                                                   |                   |                         |                    |                            |     |  |
|              |                                 |                    |                         | ·                                  |                                                                                                   |                   |                         |                    |                            |     |  |
| Associate    | e Facilities                    |                    |                         | Associate Empl                     | oyees                                                                                             |                   | Associate Warehouse     |                    |                            |     |  |
| Edit Com     | ponent Capabi                   | ility              |                         | Edit Aircraft Mo                   | del Capability<br>/ Datawise Availability / Helid                                                 | av Definition     | Edit Exe Org Unit level | Workcenter Details |                            |     |  |
| Grant Ac     | cess Privileges<br>Standard Wor | tor Users          |                         | Associate Shift<br>Maintain Altern | Associate Shift / Datewise Availability / holiday Dennition Configure Maintenance Execution Slots |                   |                         |                    |                            |     |  |
| Callingin    | Standard Hor                    | it contar obportey |                         | Fiditidan Acon                     | rea more concold                                                                                  |                   |                         |                    |                            |     |  |

#### Exhibit 4: Maintain Standard Work Center Capacity screen

|   | > M   | ainter  | nance Setup > Work Center > Maintain Standard |             |                            |        |    |                          |                     |       |     |
|---|-------|---------|-----------------------------------------------|-------------|----------------------------|--------|----|--------------------------|---------------------|-------|-----|
| * |       | Ма      | intain Standard Work Center Capacity          |             |                            |        |    |                          | <b>€€ € 1 2 ▶ }</b> | × ⊖ ₽ | ← ? |
| - | Nork  | Cente   | r Details                                     |             |                            |        |    |                          |                     |       |     |
|   |       |         | Work Center # YUL-100                         | 95          |                            |        |    | Work Center Description  | DIR. HEAVY MTCE     |       |     |
| - | Capad | city De | tails                                         |             |                            |        |    |                          |                     |       |     |
| * | •     |         | 1 - 3/3 🕨 🗰 🛨 🗖 🕅 🕅 🏹                         | N % All     | <ul> <li>Search</li> </ul> | Q      |    |                          |                     |       |     |
| # |       |         | Maintenance Object Type                       | A/c Model # | Q                          | Part # | Q  | Model / Part Description | Qty                 |       |     |
| 1 |       |         | Aircraft Model                                | ✓ a310      |                            |        |    | A310                     |                     |       | 1   |
| 2 |       |         | Aircraft Model                                | ✓ A101      |                            |        |    | Aircraft Model -101      |                     |       | 2   |
| 3 |       |         | Aircraft Model                                | ✓ A103      |                            |        |    | Model - 103              |                     |       | 1   |
| 4 |       |         |                                               | ~           |                            |        |    |                          |                     |       |     |
|   |       |         |                                               |             |                            |        |    |                          | New UI added        |       |     |
|   |       |         | 4                                             |             |                            |        | ►. |                          |                     |       |     |
|   |       |         |                                               | tails       |                            |        |    |                          |                     |       |     |
|   |       |         |                                               |             |                            |        |    |                          |                     |       |     |

In Associate Work Center Attributes screen user can select the required Work center and launch Maintain Standard Work Center Capacity link; so that Maintain Standard Work Center Capacity UI launches. Here, user can select the Maintenance Object Type as either Aircraft Model or Part # and based on the option selected the Model # or the Part # can be provided in the respective fields along with their Quantities.

# Provision to capture break timings in a shift & to map shift/duty pattern to work center

Reference: APRP-224

#### Background

- While scheduling jobs for execution, it is important to know the availability of an employee in a day. Every scheduling has its specific break timings. To effectively capture the available capacity, the work shifts and corresponding break timings need to be defined. This feature enables to capture Break timings in a shift.
- Work center follow specific work timings that consists of defined work shifts. Planning employee loading
  is mandatory for the effective functioning of the work center. To effectively capture the availability of
  employee's shift/duty pattern need to be defined. This feature allows mapping of shift/duty patterns that
  are applicable to work center thereby providing manpower data at work center level.

#### **Change Details**

1) New link to define Break Timings

A new column 'Break Time' has been added in the **Maintain Shift/Duty** screen of **Roster Management** business component. Initially the column displays a hyperlink "Not Defined". Once the link is invoked and Break Timings are saved in pop-up, it becomes "Defined".

#### 2) New tab to map shift/duty patterns against work center

A new tab **Shift/Duty** pattern has been added next to **Holiday Definition** Tab in **Associate Work Center Attributes** screen of **Work Center** business component. The Shift/Duty pattern and the effectively can be defined and saved in this tab. The following controls are available in this tab:

- Shift/Duty Pattern: Define the name of the shift/pattern
- Description: Describes the shift/pattern
- Effectivity from: Starting time of the shift/pattern
- Effectivity to: End time of the shift/pattern
- All the values are mandatory in the tab

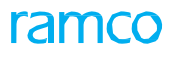

Exhibit 1: Break Timings in Maintain Shift / Duty

|    | > Ro    | ster  | Managenme                    | nt > Create/Edit Rost | er > Maintain    | Shift/Du | ty                                     |            |         |              | Ŷ              | 1       |           |                  |            |        |       |       |          |                   |                        |                          |             |       |   |
|----|---------|-------|------------------------------|-----------------------|------------------|----------|----------------------------------------|------------|---------|--------------|----------------|---------|-----------|------------------|------------|--------|-------|-------|----------|-------------------|------------------------|--------------------------|-------------|-------|---|
| *  | E       | Ма    | intain Shift                 | t/Duty                |                  |          |                                        |            |         |              |                |         |           |                  |            |        |       |       |          | RAMCO             | ) OU-ramco             | orole 🔻 🔾                | • • • • •   | · ? [ | ø |
| -  | Mainta  | in Sl | hift/Duty                    | Shift/Duty #          |                  |          |                                        |            |         |              |                |         |           | Sta              | itus Activ | ve     | •     |       |          |                   |                        |                          | Get Details |       |   |
|    | Shift/[ | Duty  | Details                      |                       | <i>**</i> 1/ ▼ √ |          |                                        |            |         |              |                |         |           | t h.             |            |        |       | 52 1  | ar 000 A | 1 4/ 4            |                        |                          | - Ch        |       | _ |
| #  |         |       | 1 - 10/53<br>Shift/Duty<br># | Shift/Duty # Display  | Description      | Color    | Status                                 | Start Time | End Tin | ne Ef        | fective<br>rom | •       | Effective | ~ <u>ш</u><br>То | Shift/Dut  | y<br>y | Remar | Addl. | Created  | + 24 P<br>Created | Last<br>Modified<br>By | Last<br>Modified<br>Date | Break Time  |       | ď |
| 1  |         |       | BC                           | BC                    | BC               | Swe      | 🗸 Acti 🤜                               | 02:15 0    | 02:     | <b>B</b> 02- | -26            |         | 02-26     |                  |            | Ν      | lew o | colum | ın has   | 6-20              | DMUSER                 | 09-03-2019               | Not Defined |       |   |
| 2  |         |       | FC                           | FC                    | FC               | Light    | 🗸 Acti 🥆                               | 02:52 0    | 02:     | <b>0</b> 02- | -26            |         | 02-26     |                  | Planning   | b      | een   | adde  | d        | 26-20             | DMUSER                 | 09-28-2020               | Not Defined |       |   |
| 3  |         |       | ST                           | ST                    | ST               | Puer     | ✓ Acti ∨                               | 06:41 9    | 06:     | 0 02.        | -27            | <br>    | 09-11     |                  | l          |        |       |       | DUNIOS   | 26-20             | DMUSER                 | 09-11-2020               | Not Defined |       |   |
| 4  |         |       |                              | UFF                   |                  | Gold     | V ACU V                                | · 09:20 •  | 05: 0   | 09.<br>0 02. | -01            |         | 02-26-    |                  |            | Š      |       |       | DMUSE    | 03-21-20          | DMUSER                 | 04-30-2019               | Not Defined |       |   |
| 6  |         |       | LA                           | LA                    | LA               | Turg     | <ul> <li>Acti</li> <li>Acti</li> </ul> | 09:21 0    | 05:     | <b>G</b> 02. | -26            | <b></b> | 02-26     |                  |            | v      |       |       | DMUSE    | 04-01-20          | DMUSER                 | 04-30-2019               | Not Defined |       |   |
| 7  |         |       | NY                           | NY                    | NEW YARK         | Rose     | 🗸 Acti 🧸                               | 08:30 🕒    | 05: (   | 0 04         | -03            |         | 04-30     |                  | Planning   | ~      |       |       | DMUSE    | 04-03-20          | DMUSER                 | 04-30-2019               | Not Defined |       |   |
| 8  |         |       | OR                           | OR                    | OREGON           | Rosy     | 🗸 Acti 🧹                               | 08:39 🕒    | 06: (   | <b>D</b> 04- | -04            |         | 04-30     |                  | Planning   | ~      |       |       | DMUSE    | 04-04-20          | DMUSER                 | 04-30-2019               | Not Defined |       |   |
| 9  |         |       | NV                           | NV                    | NEVADA           | Gold     | 🗸 Acti 🤜                               | 03:32 🕒    | 09: (   | 04-          | -04            |         | 09-11     |                  |            | ~      |       |       | DMUSE    | 04-04-20          | DMUSER                 | 09-11-2020               | Not Defined |       |   |
| 10 | 0       |       | YU                           | YU                    | YUMA             | Illusi   | 🗸 Acti 🤜                               | 03:49 🕓    | 05:     | 04-          | -04            | Ē       | 04-05     |                  |            | ×      |       |       | DMUSE    | 04-04-20          |                        |                          | Not Defined |       |   |
|    |         |       |                              |                       |                  |          |                                        |            |         |              | Save           | e       |           |                  |            |        |       |       |          |                   |                        |                          |             |       |   |

#### Maintain shift/break timings pop-up

Break Timings will be captured in this pop-up. Maintain shift/duty break timings contains following controls:

- Break ID: Defines the particular for the specific break period
- Break Description: Defines the reason for the break
- Start Time: The starting time of the break periods is captured
- End Time: The end time of the break period is captured
- All the values are mandatory to save break timings

#### Exhibit 2: Maintain Shift/ Duty Break Timings popup

|       | ма     | intain Shift/Duty                |                |                       |        |         |           |              |                   |            |                  |          |         |     | RAMCO | OU-Ramo | to Role 🔻 💢 🖡 | ) 🛱 🗲 ?        |
|-------|--------|----------------------------------|----------------|-----------------------|--------|---------|-----------|--------------|-------------------|------------|------------------|----------|---------|-----|-------|---------|---------------|----------------|
| Main  | tain S | hift/Duty                        |                |                       |        |         |           |              |                   |            |                  |          |         |     |       |         |               |                |
|       |        | Shift                            | /Duty #        | Ma                    | aintai | n Shift | /Duty Br  | eak Tim      | lings             |            |                  |          |         | ? 🗙 |       |         | Get [         | Details        |
| Shift | /Duty  | Details                          |                |                       | - ch   | :ft / D | by Datail |              | -                 |            |                  |          |         |     |       |         |               |                |
| 4     |        | 1 - 11/11 <b>&gt; &gt;&gt; +</b> | - 🗆 🛪 🔅        | Ľ                     |        | iit) Du | Shift,    | ><br>/Duty # | LA                |            | Shift/Duty Desc. | LA       |         |     | % A   | 11      | ▼ Si          | earch          |
|       |        | Shift/Duty #                     | Shift/Duty # D | Di <mark>l</mark> i d |        | and Th  |           |              |                   |            |                  |          |         |     | lime  |         | Break Timings | Effective Fron |
|       |        | FC                               | FC             | 1.5                   | Br     | еакти   | ne        |              |                   |            |                  |          |         |     | :16   | C       | Not Defined   | 2019/04/01     |
|       |        | LV                               | LV             |                       |        |         |           | 1 - 1/1      | • • + - 🗆 🗶       | © % ▼ %    | 人 血 冒 [          | r c e ,  | ~ X # ) | >   |       | C       | Not Defined   | 2019/04/01     |
|       | V      | LA                               | LA             |                       | #      | E       | Brea      | k ID         | Break Description | Start Time |                  | End Time |         |     |       | C       | Not Defined   | 2019/04/01     |
|       |        | DC                               | DC             |                       | 1      | 1       | abc       |              | abc               | 10:39:18   | 0                | 11:10:11 |         | 0   |       | C       | Not Defined   | 2019/04/01     |
|       |        |                                  |                | 1                     | 2      |         |           |              |                   |            | 0                |          |         | 0   |       | C       | Not Defined   | 2019/04/01     |
|       |        | New pop up I                     | nas 🦯          |                       |        |         |           |              |                   |            |                  |          |         |     |       | C       | Not Defined   | 2019/05/01     |
|       |        | been added                       |                |                       |        |         |           |              |                   |            |                  |          |         |     |       | C       | Not Defined   | 2019/05/01     |
|       |        | MADR                             | MP             |                       |        |         |           |              |                   |            |                  |          |         |     |       | G       | Not Defined   | 2019/04/01     |
|       |        | HADK                             |                |                       |        |         |           |              |                   |            |                  |          |         | _   | .00   | 0       | Defined       | 2019/04/01     |
|       |        | LAU                              | LAU            |                       |        |         |           |              |                   | Save       |                  |          |         |     | .00   |         | Not Defined   | 2019/10/01     |
|       |        | LAH                              | LAH            |                       |        |         |           |              |                   |            |                  |          |         |     | :00   |         | Not Defined   | 2019/10/01     |

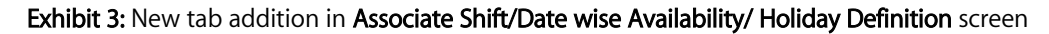

| Associate Setup > Work Center > Associate S                  | hift / Datewise Availability / Holiday Defini | ition                |                                    |                         |            |                |      |         |   |
|--------------------------------------------------------------|-----------------------------------------------|----------------------|------------------------------------|-------------------------|------------|----------------|------|---------|---|
| 🖈 🔲 Associate Shift / Datewise Availability /                | Holiday Definition                            |                      |                                    |                         | RAMCO OU   | J-Ramco Role 🔻 | X II | € ?     | 6 |
| Sample C                                                     |                                               |                      |                                    | Date & Time Format      | yyyy/mm/dd |                |      |         | 1 |
| Shift/ Duty                                                  | 23                                            |                      |                                    | Work Center Description | test       | 10004          |      |         |   |
|                                                              | (23)                                          | Get Details          |                                    | To Date                 |            |                |      |         |   |
| Shift Details Datewise Availability Holiday Definition Shift | t/Duty Pattern                                |                      |                                    |                         |            |                |      |         |   |
| Shift/Duty Pattern<br>≪ ◆ 1 - 1/1 ▶ ▶ + - □ >< ✿ Ø           | 7 7                                           |                      | , <u>⊫</u> <b>8</b> x, <b>s</b> ×, | X∓#Ш\$\%                | All        | ▼ Search       |      | Q       | - |
| # Shift/Duty Pattern                                         | Description                                   | Effectivity From     |                                    | Effectivity To          |            |                |      |         |   |
| 1 SDP-02                                                     | SDP-02                                        | 2020/10/02           | iii :                              | 2020/10/13              |            |                |      | <b></b> |   |
| 2                                                            |                                               |                      |                                    |                         |            |                |      | Ē       |   |
|                                                              |                                               | Record Shift/Duty Pa | ttern                              |                         |            |                |      |         |   |
|                                                              |                                               |                      |                                    |                         |            |                |      |         |   |

Scheduling employee timings is effective for proper functioning of work center. This features enhances the ability to map shift / duty pattern to work center.

ramco

## WHAT'S NEW IN MAINTENANCE SETUP?

### Provision to define schedule relationship and the influencing factor

Reference: APRP-224

#### Background

- This feature is employed to quantify the facilities in the work center and to measure the contribution towards the work flow, we need to drag the facilities if they influence or not. This feature enhances to identify facility as significant constraints and identify those which influence scheduling.
- While scheduling it is important to define relationship between execution phases. During the execution phase, the project team develops the product or service and presents the final product to the customer. The execution phase is the longest in duration. To effectively schedule the relationship this feature has been involved. This feature enhances to define the relationship between execution phases.
- Also, this feature enhances Process Plan with a simple yet powerful feature of defining predecessor to a task. Process Plan contains tasks added manually based on manufacturing requirements. The tasks usually have specific relationships to each other which signify the order in which they need to be performed. This feature addresses this need by enabling to define schedule relationships between tasks in Process Plan. Additionally, a definition of Predecessor Task can be made in Task Relationships Masters. When any such definition exists, it is automatically derived into Process Plan.

#### Change Details

- 1) <u>New columns added</u>
  - New Column A new combo control called "Scheduling Influencer" will be added in the multiline in Associate Facilities screen which is a link under Associate Work Center Attributes activity in the Work Center business component.
  - A new combo control called "Significant Constraint" will be added in the multiline in **Associate Facilities** screen which is a link in the **Associate Work Center Attributes** activity.

#### 2) <u>New UI to define relationship between execution phases</u>

- A new UI **Execution Phase Schedule Relationships** is added as a left pane activity under **Maintenance Task** Component.
- The Combo control "Package Type" added in the Execution details header section should display all the package types defined under 'Package Type' Entity in **Define Process Entities** activity of **Common Master** component.

- The new UI contains the following controls: Execution details (header section)
  - Execution Type (Combo UI)
  - Package Type (Combo)
  - o Repair Classification (Combo)
  - Execution Relationships (ML section)
  - Primary Execution Phase (Combo)
  - Secondary Execution Phase (Combo)
  - Schedule Relationship (Combo)

3) *A new link- Manage Schedule Relationship of Tasks is added to Process Plan screen as depicted.* Note on link and launching of pop-up:

- Process Plan should contain at least two tasks for the pop-up to launch.
- When a task is selected and link is clicked, the selected task is defaulted in Task# control of pop up.
- When no task is selected, the second task in Process Plan is defaulted in Task# control of pop up.

#### **Exhibit 1: Associate Facilities**

|     | > Mi     | ainten   | ance Setup > V     | Nork Center > Associate I | acilities    |              |           | ^              | ,                   |                                      |                 |                                 |                            |               |
|-----|----------|----------|--------------------|---------------------------|--------------|--------------|-----------|----------------|---------------------|--------------------------------------|-----------------|---------------------------------|----------------------------|---------------|
| *   |          | Ass      | ociate Faciliti    | es                        |              |              |           |                |                     |                                      | RAMCO           | ) OU-Ramco Role 🔻               | x 🖶 🛱                      | ← ? 🗔         |
| -   | Work     | Center   | Details            |                           |              |              |           |                |                     |                                      |                 |                                 |                            |               |
|     |          |          |                    | Work Cer                  | nter # 123   | 3            |           |                |                     | Work Center Type                     | Shop            |                                 |                            |               |
| _   |          |          |                    | Work Center Desc          | ription test | t            |           | New columns    |                     | Facility Type                        | Equipment       | <ul> <li>Get Details</li> </ul> |                            |               |
| -   | Facilit  | ty Deta  | ils                |                           |              |              |           | have been adde | ed 🗸                | Currency                             | CAD             |                                 |                            |               |
| +   | •        |          | 1 - 1/1 🕨 🕨        | + - 0 % 🕈 🗡 1             | 7            |              |           |                |                     | 9 🛛 🖃 🛪 C 🗙 🖡 🙀                      | III 🚹 🛠         | All                             | <ul> <li>Search</li> </ul> | Q             |
| #   |          |          | Facility # ,O      | Facility Description      | Capacity     | Efficiency % | Available | Rate / Hr      | Service Area        | Scheduling Influencer                | Si              | gnificant Constraints           |                            |               |
| 1   |          |          | 100-01-0101        | BOX END 2 1/8 IN WRENCH   |              | 100.00       | 1.00      | 30.0000000     | Current Work Center | <ul> <li>Yes</li> </ul>              | ✓ Yes           | 5                               |                            | ~             |
| 2   |          |          |                    |                           |              |              |           |                | Current Work Center | ✓ No                                 | ✓ No            |                                 |                            | ~             |
|     |          |          |                    |                           |              |              |           | According      | Favilhiae           |                                      |                 |                                 |                            |               |
|     |          |          |                    |                           |              |              |           | Associate      | r dendes            |                                      |                 |                                 |                            |               |
| Ass | ociate f | Facility | Objects            |                           |              |              |           |                |                     |                                      |                 |                                 |                            |               |
|     |          |          |                    |                           |              |              |           |                |                     |                                      |                 |                                 |                            |               |
| Wo  | rk Cent  | ter -> A | ssociate Work Cent | er Attributes             |              |              |           |                | Last Login on 20    | 21/01/21 at 09:49:47 (Server: 3.076) | /Client: 1.486) | No error(s)                     | 0 56 Minute                | (s)   1:06 PM |

Lack of quantifying facilities in the work center can be overcome by using Facility as 'Significant Constraints' & Identify Those Which Influence Scheduling.

#### Exhibit 2: Execution Phase Schedule Relationship

| * =     | Ex       | ecution Phas      | e Schedule Relationships    |                                  |      |                       |                                 |                         | RAMCO OU-Ramco Role 🔻 | ~ x & # +                  | F ? 🗔 🖪  |
|---------|----------|-------------------|-----------------------------|----------------------------------|------|-----------------------|---------------------------------|-------------------------|-----------------------|----------------------------|----------|
| Exe     | cution I | Details           |                             | Execution Type Aircraft Mainten  | ance |                       | Package Type Log c              | ard 💌                   |                       |                            |          |
| Exe     | cution I | Phase Schedu      | Execution Type              |                                  |      | Get Details           |                                 |                         |                       |                            |          |
|         |          | 1 - 3/3 🕨         | Execution Type -            |                                  |      |                       |                                 | ∞ ⊠∓∌ш↑                 | M All                 | <ul> <li>Search</li> </ul> | Q        |
| #       |          | Primary Exec      | Combo UI Control            | Indary Execution Phase           |      | Schedule Relationship |                                 | <u> </u>                |                       |                            |          |
| 2       |          | Preparatory       |                             | ✓ C1/Inspection                  | ~    | Start-Finish          | Packag                          | e Type –                |                       |                            | ~        |
| 3       |          | Regular           |                             | <ul> <li>C1/Induction</li> </ul> | ~    | Start-Finish          | Combo                           | Control                 |                       |                            | ~        |
| 4       |          |                   |                             | ~                                | ~    |                       | Combo                           | Control                 |                       |                            | ~        |
|         |          |                   |                             |                                  |      |                       |                                 |                         |                       |                            |          |
|         |          |                   |                             |                                  |      | Save                  |                                 |                         |                       |                            |          |
| Mainten | ance Ta  | sk -> Execution P | hase Schedule Relationships |                                  |      | Last                  | Login on 2021/01/21 at 09:49:47 | (Server: 1.526 /Client: | 0.178) No error(s)    | Ø 59 Minute(s)             | 12:21 PM |

#### Exhibit 3: Execution Phase Schedule Relationship

| * Execution Phase                                                                   | Schedule Relationships                  |                                      |                |                           |                                  |                           | RAMCO OU-Ramco    | Role 🔻 🕮 🖨 📢 📢           | F ? 🗔 🖪  |
|-------------------------------------------------------------------------------------|-----------------------------------------|--------------------------------------|----------------|---------------------------|----------------------------------|---------------------------|-------------------|--------------------------|----------|
| Execution Details                                                                   |                                         | Execution Type Component Maintenance | •              | Get Details               | Repair Proce                     | ss Code Advance Exchange  | v                 |                          |          |
| Execution Phase Schedule Re     1 - 2/2      Primary Execution     C0/Pre-Induction | lationships<br>+ - □ ≫ ✿ ダ ▼ Y<br>Phase | Secondary Execution Phase            | Repair<br>Comb | Process Code<br>o Control |                                  |                           | 14 % All          | ▼ Search                 | Q        |
| 2 Preparatory                                                                       | ~                                       | <ul> <li>Post Flight</li> </ul>      | ~              | Start-Start               |                                  |                           |                   |                          | ~        |
|                                                                                     |                                         |                                      |                |                           |                                  |                           |                   |                          |          |
|                                                                                     |                                         |                                      |                | Save                      |                                  |                           |                   |                          |          |
| Maintenance Task -> Execution Phas                                                  | e Schedule Relationships                |                                      |                | La                        | st Login on 2021/01/21 at 09:49: | 47   (Server: 0.411 /Clie | nt: 0.085)   No e | rror(s)   🕑 59 Minute(s) | 12:22 PM |

Note: Lack of relationship between execution phases can be overcome by defining the schedule relationship between execution phases.

#### Exhibit 4: Manage Schedule Relationship of Tasks - Link

| 👫 > Manufacturing Setup > ProcessPlan > Manag                                                                                                    | je Proces | is Plan   |              |          |        |     |           | 2          |           |            |          |                     |              |          |                  |              |                 |                  |          |
|----------------------------------------------------------------------------------------------------|-----------|-----------|--------------|----------|--------|-----|-----------|------------|-----------|------------|----------|---------------------|--------------|----------|------------------|--------------|-----------------|------------------|----------|
| \star 🔋 Manage Process Plan                                                                                                    |           |           |              |          |        |     |           |            |           |            |          |                     |              |          | RAMCO OU-Ra      | mco Role 🔻   | × 🛱             | <del>(</del> ? [ | 0 1      |
| Process Plan Search Criteria                                                                                                    | Manag     | e Proce   | ss Plan      |          |        |     |           |            |           |            |          |                     |              |          |                  | Create       |                 |                  | <b>_</b> |
| Process Plan # 171-L1-PP T Office Office Off |           | Proces    | Process Plan | n # 171- | -L1-PP |     |           | Proce      | ss Plan D | escription | Process  | Plan for 17         | 1-L1         |          | Process Plan     | Гуре Stand   | lard            | -                |          |
| Show Inactive Revisions                                                                                                    |           | FIOCES    | Revisio      | n # 2    |        |     | -         |            | Long D    | Status     | Fresh    |                     |              |          | Effective From   | / To 2018/   | 06/05           |                  |          |
| Process Plan List<br>171-L1-PP-1 Standard                                                                                                    |           | Re        | vision Rema  | irks     |        |     |           |            | Revisi    | on Source  | Manual   |                     |              |          |                  |              |                 |                  |          |
| 171-L1-PP-2 Standard                                                                                                    | — Оре     | eration I | Details —    |          |        |     |           |            |           |            |          |                     |              |          |                  | Copy Proces  | ss Plan         |                  |          |
|                                                                                                    | *         | •         | 1 - 3/3      | • •      | + - 0  | » T | X         | Å          | lii 🖥     |            | 🖹 × 🕻    | 24                  | H 10         | 14 %     | All              | ▼ S          | earch           | Q                |          |
|                                                                                                    | #         |           | Error        | Oper. Se | eq. #  |     | New Ta    | ik?        | Task #    | •          | Q        | Task De             | scription    |          | Task Revision #  |              | Task Status     |                  |          |
|                                                                                                    | 1 2       |           |              |          |        | 1   | Yes<br>No | ~          | MAKE-T    | ASK-1      |          | PP Task1<br>MAKE TA | 5K 1         |          |                  |              | Active          |                  |          |
|                                                                                                    | 3         |           |              |          |        | 4   | No        | ~          | MT1       |            |          | MTask 1             |              |          |                  |              | Active          |                  |          |
|                                                                                                    |           |           |              |          |        |     |           | New        | link      | Mana       | ade Sc   | hedul               | 9            |          |                  |              |                 |                  |          |
|                                                                                                    |           |           |              |          |        |     |           | Rela       | tions     | hip of     | Tasks    | ' is ad             | e<br>ded     |          |                  |              |                 |                  |          |
|                                                                                                    |           |           |              |          |        |     |           | nera       |           | p 0.       |          |                     |              |          |                  |              |                 |                  |          |
|                                                                                                    |           |           |              |          |        |     |           |            |           |            |          |                     |              |          |                  |              |                 |                  |          |
|                                                                                                    |           |           | 4            |          |        |     |           |            |           |            |          |                     |              |          |                  |              | 1. (* 1         | •                |          |
|                                                                                                    | Re-Nu     | imper     | ) - 4 - 11 - | _        | _      | _   | _         |            | _         |            | _        | 1 1-                |              |          | Manage Sche      | due Relation | isnins of Tasks |                  | -        |
| ProcessPlan -> Manage Process Plan                                                                                                    |           |           |              |          |        |     |           | Last Logir | 1 on 2021 | /01/19 at  | 08:38:20 | (Sen                | /er: 4.362 / | (Client: | 0.264)   No erro | n(s)   C     | 59 Minute(s     | 08:53            | AM       |
| 🖷 🜈 🌣 🗖 💽 🍕                                                                                                    | 2 4       |           | N X          | P        | • W4   |     |           |            |           |            |          |                     |              |          | ~ <              | • 🗆 (k.      | \$)) ENG 1      | 9-01-2021        | L'S      |

#### Manage Schedule Relationship of Tasks – Popup

The pop-up captures Schedule Relationship between a task (selected in Task # in Primary Task details section) and a predecessor task in the process plan.

Note on Predecessor Task: A Task is said to be a predecessor to another task based on sequence number sorted ascending.

Exhibit 5: Manage Schedule Relationship of Tasks – Popup

| aviation suite                        | Manage | e Schedu   | e Relationships of Tasks |        |                  |                               |         |            |              | ? 🗙      |                    | Data Migration L<br>Ramco Role - RAMC | Jser<br>o ou 🔽 |
|---------------------------------------|--------|------------|--------------------------|--------|------------------|-------------------------------|---------|------------|--------------|----------|--------------------|---------------------------------------|----------------|
| News :                                |        |            |                          |        |                  |                               |         |            |              |          |                    |                                       | ľ              |
| A > Manufacturing Setup > ProcessPlan |        | oc Details | Doc Type Process         | s Plan |                  | Doc                           | # 171-L | 1-PP       |              |          |                    |                                       |                |
| 🗯 🔲 Manage Process Plan               | 🖃 Pr   | rimary Ta  | sk Details               |        |                  |                               |         |            |              |          | CO OU-Ramco Role   | • x; ⊈ <b>€</b> ?                     | Co 💌           |
| 171-L1-PP-2 Standard                  |        |            | Task # MT1               |        | T                | Task Descripti                | on MTas | k 1        |              |          | Copy Pro           | ocess Plan                            |                |
|                                       | e Re   | elated Ta  | sk Details               |        |                  |                               |         |            |              |          |                    | Search Q                              |                |
|                                       | <      |            | 1 - 2/2 🕨 🗰 🚽            |        |                  |                               | ××      | 10 III 14  | % All        | >        | n #                | Task Status                           |                |
|                                       | #      |            | Predecessor Task #       |        | Task Description | Schedule Relationship         |         | Lag        | Time UO      | м        |                    | Active                                |                |
|                                       | 1      |            | PPTASK1                  | ~      | PP Task1         | Start-Finish                  | ~       |            | Days         | ~        |                    | Active                                |                |
|                                       | 2      |            | MAKE-TASK-1              | ~      | MAKE TASK 1      | Start-Start                   | ~       |            | Days         | ~        |                    | Active                                |                |
|                                       | 3      |            | PPTASK1                  | ~      |                  |                               | ~       |            | Days         | ~        |                    |                                       |                |
|                                       |        |            |                          |        | Save             |                               |         |            |              |          | nage Schedule Rela | tionships of Tasks                    |                |
| ProcessPlan -> Manage Process Plan I  |        |            |                          |        |                  | ast Login on 2021/01/19 at 08 | :38:20  | (Server: 3 | 3.369 /Clien | t: 0.86) | No error(s)        | 0 59 Minute(s) 8:54                   | 4 AM           |
|                                       |        |            |                          |        |                  |                               |         |            |              |          |                    |                                       | -              |

## Provision to capture Standard Output Quantity against Manufacturing Task in Process Plan

Reference: APRP-224

#### Background

This enhancement speaks about the provision to capture standard Output quantity against manufacturing task level in a Process Plan. Standard output quantity is needed to be defined related to output quantity type. It describes if the elapsed time of a task is variable or fixed. This feature enhances to capture Standard output quantity against process plan.

#### **Change Details**

- 1. A new link is added in the Manage Process Plan screen to define Standard output quantity.
- A new display only control "Output qty. type" is added to 'Operational details' ML section. On launch of Manage Process Plan screen, when a Process Plan # is selected, ensure if "Output qty. type" column is visible and the value is fetched from Task additional details header section of Task Master and displayed for a Task #.

| aviation suite                                                                                                    | 📃 样 🚖 😨 Default W                  | Window  Theme Grey  Activity Search | Quick Code                         | <b>&gt;</b>                    | Data Migra<br>Ramco Role     | tion User 🚽 |
|----------------------------------------------------------------------------------------------------|------------------------------------|-------------------------------------|------------------------------------|--------------------------------|------------------------------|-------------|
| > News :                                                                                                    |                                    |                                     |                                    |                                |                              |             |
| Annufacturing Setup > ProcessPlan > Manage ProcessPlan > Manage Proce | ess Plan                           | •                                   |                                    |                                |                              |             |
| * 🗏 Manage Process Plan                                                                                                    |                                    |                                     |                                    | RAMC                           | 00 OU-Ramco Role 👻 그ር 🟳 🗲    | ? 🗔 🖪       |
| Process Plan Search Criteria Process Plan #                                                                                                    | Manage Process Plan Process Plan # | Output Qty. typ                     | be has                             | Process P                      | Create                       |             |
| Show Inactive Revisions                                                                                                    | Process Plan Category              | been added                          |                                    | Effect                         | tive From                    |             |
| Process Plan List                                                                                                    | Operation Details                  |                                     |                                    |                                | Copy Process Plan            |             |
| Found no rows to display!!!                                                                                                    | ≪ • 1 · 1/1 ▶ ≫ + =                |                                     | ▶ 표 🗑 🖬 🖻 × 🔮                      | X ∓ ₩ Ш № % AI                 | ▼ Search                     | Q           |
|                                                                                                    | # 🔲 st. Man Hrs.                   | Est. Elapsed<br>Time UoM            | Drawing Exists? Output Qty.        | type Std.                      | . Output Qty. A <sub>↓</sub> | Loi         |
|                                                                                                    | 1                                  | Days 🗸                              |                                    |                                | 4.00                         |             |
|                                                                                                    |                                    |                                     |                                    |                                |                              |             |
|                                                                                                    | Reference Datails                  |                                     |                                    |                                |                              | •           |
|                                                                                                    | Reference Details                  |                                     | Save                               | Quick Links                    | -                            |             |
|                                                                                                    | Record Statistics                  |                                     |                                    |                                |                              |             |
|                                                                                                    |                                    |                                     |                                    |                                |                              |             |
| ProcessPlan -> Manage Process Plan                                                                                                    |                                    | La                                  | st Login on 2021/01/21 at 09:49:47 | (Server: 2.781 /Client: 0.268) | No error(s) 🛛 🥑 59 Minute(s) | 10:34 AM    |

#### Exhibit 1: Changes in Manage Process Plan screen

3. A new editable control "Std. Output Qty" is added to 'Operational details' ML section. On launch of **Manage Process Plan** screen, when a Process Plan # is selected, ensure if "Std. Output Qty" column is visible and the value is fetched from Task Master and displayed for a Task #.

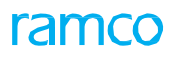

#### Exhibit 2: Changes in Manage Process Plan screen

| aviation suite                                      | 🗐 🗧 🗧 🛨                                 | it Window 🔻 Theme G  | Grey V Activity Search | h                  | Quick Code                              | Data Migratio<br>Ramco Role - RA            | <b>n User</b> 🚽 |
|-----------------------------------------------------|-----------------------------------------|----------------------|------------------------|--------------------|-----------------------------------------|---------------------------------------------|-----------------|
| • News :                                            |                                         |                      |                        |                    |                                         |                                             |                 |
| A > Manufacturing Setup > ProcessPlan > Manage Proc | ocess Plan                              |                      | •                      |                    |                                         |                                             |                 |
| * 🔲 Manage Process Plan                             |                                         |                      |                        |                    |                                         | RAMCO OU-Ramco Role 🔻 그ር 🟳 🗲 ?              |                 |
| Process Plan Search Criteria                        | Manage Process Plan                     |                      |                        |                    |                                         | Create                                      |                 |
| Process Plan # EV O<br>Ref. Date E                  | Process Plan #<br>Process Plan Category | •                    | Process                | Plan Description S | itd. Output Qty. has                    | Process Plan Type Standard   Effective From |                 |
| Process Plan List                                   | Orantica Dataila                        |                      |                        |                    |                                         | Copy Process Plan                           |                 |
| Found no rows to display!!!                         | ( 1 1/1 ) » +                           | - 0 % ¥ %            |                        | 노 표 명 🗹            | ▣ ≍ ♥ ◙ ∓ ≠ Ⅲ № %                       | All Search                                  | Q               |
|                                                     | # 🔲 st. Man Hrs.                        | Est. Elapsed<br>Time | Time UoM               | Drawing Exists?    | Output Qty. type                        | Std. Output Qty. A                          | Lor             |
|                                                     | 1                                       |                      | Days 🗸                 |                    |                                         | 4.00                                        |                 |
|                                                     | 2                                       |                      | Days 🗸                 |                    |                                         |                                             |                 |
|                                                     |                                         |                      |                        |                    |                                         |                                             |                 |
|                                                     | 4                                       |                      |                        |                    |                                         |                                             | •               |
|                                                     | + Reference Details                     |                      |                        | _                  |                                         |                                             |                 |
|                                                     | -                                       |                      |                        | Save               | Quick                                   | Links                                       |                 |
|                                                     | Record Statistics                       |                      |                        |                    |                                         |                                             |                 |
| Decession of Marcara Decession Disc                 |                                         |                      |                        |                    | 21 -t 00:40:47 Convert 2 791 (Clients 0 |                                             | 10.74 AM        |

## WHAT'S NEW IN TASK MASTER?

## Flagging Output quantity as Fixed or Variable and Loading Employees for Elapsed or Wrench Time

Reference: APRP-224

#### Background

This feature enhances Task Master through definitions that could be made to Task and Sub-Tasks. In a Workcenter, when a task is performed, the output quantity resulting from the task could be a constant, independent of constraints or variable, dependent on constraints in the workcenter. The nature of output from a task is necessary to effectively schedule tasks in workcenters.

Workload in a workcenter need to be distributed among employees based on the nature of tasks. Some tasks require more Wrench Time while others require less. Elapsed Time for a task need not necessarily be greater for the tasks with greater Wrench Time. In order to utilize available man hours to the fullest, it is necessary for the planner to choose if the employees should be loaded for Elapsed Time or Wrench Time.

#### **Change Details**

#### Control additions

In four screens of Task Masters, i.e. Create, Edit, View and Maintain Activated Tasks screens, the below controls have been added.

#### Task Additional Details header section:

- 1. Employee Loading for Combo control with values Elapsed Time and Wrench Time
  - This value indicates the system whether employee loading is to be considered for elapsed time or wrench time. By default, it is set 'Elapsed Time '.
- 2. Output Qty. Type Combo control with values Fixed and Variable.
  - This value indicates the system whether the output from performing the task is a fixed or a variable quantity. By default, it is set 'Fixed'.

#### Sub-Task Details multi-line section:

- 1. Est. Elapsed Time Editable control
  - This records the estimated elapsed time for a sub-task.
- 2. Time UOM Combo control with values Hours, Days and Minutes.
  - This records the time unit for elapsed time. By default, it is set 'Hours'
- 3. Output Qty. Type Combo control with values Fixed and Variable.
  - This value indicates the system whether the output from performing the task is a fixed or a variable quantity. By default, it is set 'Fixed'. If output quantity type of a task is Fixed, sub-tasks can only be of Fixed output quantity.

- 4. Employee Loading Combo control with values Yes and No.
  - When this is set 'Yes', the sub-task is considered for Employee Loading. When this is set 'No', the sub-task is not considered for Employee Loading.

#### Exhibit 1: Create Task - Create Task Information – New controls added in header and sub-tasks multi-line

| * 8  | Cre      | eate T   | ask Infor  | mation        |                                                     |               |                                             |            |                       |                                         |                   |      |                                              | RAMCO OU-F  | Ramco Role 🔻 | <b>x</b> ; | ₽₽                      | ÷       | ##  | ? 🛛 | 3  |
|------|----------|----------|------------|---------------|-----------------------------------------------------|---------------|---------------------------------------------|------------|-----------------------|-----------------------------------------|-------------------|------|----------------------------------------------|-------------|--------------|------------|-------------------------|---------|-----|-----|----|
|      |          |          |            |               |                                                     | Copy Options  | Sub Task     Effectivity     Task Reference | ences      |                       | Task Requirements<br>Access Panel / Wor | ;<br>KArea / Zone |      |                                              |             |              |            |                         |         |     |     |    |
| Task | k Additi | onal De  | etails ——— |               | ATA #<br>DSC #                                      | 00-00         | Q<br>Q                                      |            |                       |                                         |                   | Sys  | tem ATA # Descriptio                         | in<br>in    |              |            |                         |         |     |     | -  |
|      |          |          |            | Es<br>Est. El | st. Man Hrs.<br>apsed Time<br><del>hench Time</del> | 4.00          | Hours                                       | Ne<br>he   | ew contro<br>ader and | ols are add<br>I multi-line             | led in            | [    | Insp. Man Hr<br>Output Qty. Typ<br>Ideal Tim | ve Variable | 7.00         |            |                         |         |     |     |    |
| Sub- | -Task D  | ietails- |            | Default Exec. | . Comments                                          | Elapsed time  | -                                           |            |                       |                                         |                   |      | EXEL Prior                                   | Regular     |              | ·          |                         |         |     |     |    |
|      |          | 1 - 2    | 2/2 > >>   | + - 0 8       | × 🛊 🖉                                               | T X           |                                             |            |                       | 人血                                      |                   | xi 🕻 |                                              | ti % All    |              | -          | Search                  |         | _   | Q   | Ľ. |
| #    |          | St       | Sub Tasks  | Resource Gro  | Document I                                          | D File Name O | Maint. Man                                  | ual Ref. # | MPD Item #            | DSC # PA                                | DSC Description   |      | Est. Elapsed Ti                              | Time UOM    | Output       | Oty. Typ   | e Em                    | p. Load | ina |     |    |
| 1    |          |          | task-0001  | Not Re 🗸      |                                                     |               |                                             |            |                       |                                         |                   |      | 3.00                                         | Hours       | V Fixed      |            | <ul> <li>Yes</li> </ul> |         | ~   |     | 1  |
| 2    |          |          | task-0002  | Not Re 🗸      |                                                     |               |                                             |            |                       |                                         |                   |      | 4.00                                         | Hours       | Variable     |            | V No                    |         | ~   |     |    |
| 5    |          |          |            | not ite V     |                                                     |               |                                             |            |                       |                                         |                   |      |                                              | Tiours      | ✓ Fixed      |            | ▼ N0                    |         | ~   |     |    |

#### Exhibit 2: Edit Task- Edit Task Information – New controls added in header and sub-tasks multi-line

| * 1  | Ec      | it Tasl   | Informa   | ition                                      |                                                             |                                         |                                            |                         |                                        |                 | 8 9 10 <b>&gt;</b> <del>&gt;</del>                                                                 | RAMCO OU-Ra                                | imco Role 🔻               | x 🖨       | 🛱 🗲      | Ħ    | ? 🗔 |
|------|---------|-----------|-----------|--------------------------------------------|-------------------------------------------------------------|-----------------------------------------|--------------------------------------------|-------------------------|----------------------------------------|-----------------|----------------------------------------------------------------------------------------------------|--------------------------------------------|---------------------------|-----------|----------|------|-----|
|      |         |           |           |                                            |                                                             | Copy Options                            | Sub Task<br>Effectivity<br>Task References |                         | 'ask Requirements<br>Iccess Panel / Wo | KArea / Zone    |                                                                                                    |                                            |                           |           |          |      |     |
| Ta:  | sk Addi | cional De | tails ——— | Est. El<br>Est. El<br>Emp.<br>Default Exec | ATA #<br>DSC #<br>st. Man Hrs.<br>apsed Time<br>Loading for | 00-00<br>4.00<br>7.00 H<br>Elapsed time | New of head                                | controls a<br>er and mu | re added<br>Ilti-line                  | in              | System ATA # Descripti<br>DSC Descripti<br>Inge, Hen H<br>Output Qty, Ty<br>Ideal Tir<br>Exec. Pha | on<br>on<br>e Variable<br>ne<br>se Regular | 7.00                      | T         |          |      |     |
| - Su | b-Task  | Details - |           |                                            |                                                             |                                         |                                            |                         |                                        |                 |                                                                                                    |                                            |                           |           |          |      |     |
|      | •       | 1 - 2     | /2 🕨 🍽    | + - 0 8                                    | × 🗱 🕺 🕯                                                     | Y X                                     |                                            |                         | 人山                                     | 🖻 🖹 🛛 🖹 🗙       | € ≈ ∓ ⇒ 0                                                                                          | tt % All                                   |                           | ▼ S       | earch    |      | Q   |
| #    |         | Se        | Sub Tasks | Resource Gro                               | Document I                                                  | D File Name D                           | Maint. Manual Ref. #                       | MPD Item #              | DSC # PA                               | DSC Description | Est. Elapsed Ti                                                                                    | Time UOM                                   | Output                    | Qty. Type | Emp. Loa | ding |     |
| 1    |         |           | task-0001 | Not Re 🗸                                   |                                                             |                                         |                                            |                         |                                        |                 | 3.00                                                                                               | Hours                                      | <ul> <li>Fixed</li> </ul> | ~         | Yes      | ~    | _   |
| 2    |         |           | task-0002 | Not Re 🗸                                   |                                                             |                                         |                                            |                         |                                        |                 | 4.00                                                                                               | Hours                                      | ✓ Variable                | ~         | No       | ~    |     |
| 5    |         |           |           | HOL NU V                                   |                                                             |                                         |                                            |                         |                                        |                 |                                                                                                    | Tioura                                     | • Tited                   | Ŷ         |          | Ť    |     |

#### Exhibit 3: Maintain Activated Task - Edit Task Information - New controls added in header and sub-tasks multi-line

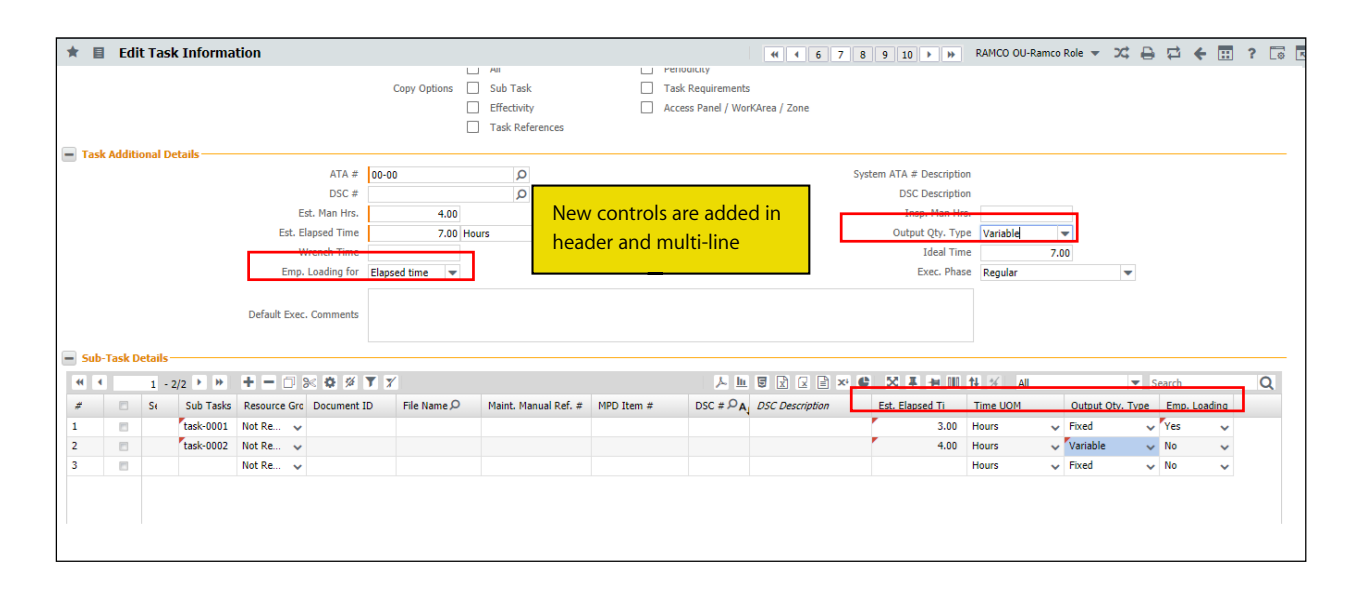

#### Exhibit 4: View Task - View Task Information - New controls added in header and sub-tasks multi-line

| 1   |       | Vie     | w Tas    | sk Informati | on                |               |         |        |       |       |                |                   |          |                  | ► 🕨 RAMO         | CO OU-Ramco Role 🔻 | ⇒⊄ <del>0</del> | <b>F</b> 7 | 6 |
|-----|-------|---------|----------|--------------|-------------------|---------------|---------|--------|-------|-------|----------------|-------------------|----------|------------------|------------------|--------------------|-----------------|------------|---|
| -   | Task  | Additio | onal De  | tails        |                   |               |         |        |       |       |                |                   |          |                  |                  |                    |                 |            |   |
|     |       |         |          |              | Non Standard Ta   | sk #          |         |        |       |       |                |                   |          | Tas              | k Desc.          |                    |                 |            |   |
|     |       |         |          |              | A                 | A # 00-00     |         |        |       |       |                |                   | _        | System Des       | cription GENERAL | - AIRCRAFT         |                 |            |   |
|     |       |         |          |              | D                 | SC #          |         |        |       | N     | low contr      | alc are added     | in       | DSC Des          | cription         |                    |                 |            |   |
|     |       |         |          |              | Est. Man          | Hrs. 4.00     |         |        |       |       | iew contr      | ois are added     | un       | Inop. H          | an Hra.          |                    |                 |            |   |
|     |       |         |          |              | Est. Elapsed      | Time 7.00     |         | Ho     | urs   | h     | eader an       | d multi-line      |          | Output Qt        | y. Type Variable |                    |                 |            |   |
|     |       |         |          |              | Wrench 1          | Fime 3.00     |         | lo     | urs   |       |                |                   |          | Ide              | al Time 0.00     | Hour               |                 |            |   |
|     |       |         |          |              | Emp. Loadin       | g for Elapsed | time    |        |       |       |                |                   |          | Exec.            | . Phase Regular  |                    |                 |            |   |
|     |       |         |          | C            | efault Exec. Comm | ents          |         |        |       |       |                |                   |          |                  |                  |                    |                 |            |   |
| -   | Sub-1 | Task D  | etails - |              |                   |               |         |        |       |       |                |                   |          |                  |                  |                    |                 |            |   |
| II. | •     |         | 1 - 2    | 2/2 ▶ ₩ 🝸    | X                 |               |         |        |       |       |                | 人                 |          |                  | 010 11 % A       | I                  | ▼ Search        |            | Q |
|     | #     |         | 5        | Sub Tasks    | Resource Group    | Document IL   | File N. | Maint. | MPD 1 | DSC # | DSC Descriptio | Est. Elapsed Time | Time UOM | Output Qty. Type | Emp. Loading     | Parameter Readin   | gs?             |            |   |
| 1   |       |         | 1        | AME-TSK-11-1 | Not Required      |               |         |        |       |       |                | 3.00              | Hours    | Fixed            | Yes              | No                 |                 |            |   |
| 2   |       |         | 2        | AME-TSK-11-2 | Not Required      |               |         |        |       |       |                | 4.00              | Hours    | Variable         | Yes              | No                 |                 |            |   |
|     |       |         |          |              |                   |               |         |        |       |       |                |                   |          |                  |                  |                    |                 |            |   |
|     |       |         |          |              |                   |               |         |        |       |       |                |                   |          |                  |                  |                    |                 |            |   |
|     |       |         |          |              |                   |               |         |        |       |       |                |                   |          |                  |                  |                    |                 |            |   |
|     |       |         |          |              |                   |               |         |        |       |       |                |                   |          |                  |                  |                    |                 |            |   |
|     |       |         |          |              |                   |               |         |        |       |       |                |                   |          |                  |                  |                    |                 |            |   |

## WHAT'S NEW IN CONFIGURATION?

## Ability to inherit the Parameter values of components based on "Issued to" Aircraft

Reference: APRP-1047

#### Background

This enhancement brings improvements in 'Configuration', for an ITM vendor. In order to track the component maintenance schedules, the usage values of the component are the key input and when a component is attached on an aircraft, the usage of component can be derived based on the Aircraft usage.

But, in organizations which does not track the attachment with configuration of Aircrafts, the issue of a component is required to be considered as attachment and hence based on this parameter can be tracked. Additionally, when components are attached/issued or removed from the aircraft during sometime time mid of a month, the utilization of component is required to be derived automatically from Aircraft's monthly usage by calculating the daily average usage of Aircraft.

#### **Change Details**

This enhancement speaks about addressing the above mentioned issues:

- A new parameter to enable Parameter tracking for non-tracked components based on Issue & receipt will be added.
- CR History will be updated with the attached Aircraft & date & time details from Issue and removal from receipt, but without position codes.
- PV to attached components will be inherited based on above info. and once removed the inheritance will automatically be stopped.
- Monthly Utilization / Usage of Aircrafts will be updated using a new UI which will be used to break the monthly usage into Daily average utilization for Component PV inheritance
- Maint. Forecast of the component to be done based on attached Aircraft's avg. utilization.

#### Record Periodic Aircraft Utilizations: The new UI contains the following controls:

#### Header controls:

• Search On – Search can be performed using 'Aircraft Reg. #, Aircraft Model, Aircraft Group. Parameters – Parameters like Consumption, Range, Technical and Attributes can be used as search filters.

• Utilization Date From/To – From and To date can also be used to fetch the resultant utilization details. Multiline controls:

- Aircraft Reg. # Aircraft Utilization info can be recorded against an Aircraft Reg. # using this control.
- Aircraft MSN Corresponding Aircraft Manufacturer Serial number gets fetched against the Aircraft Reg. #.
- Aircraft Model # Corresponding Aircraft Model # gets fetched against the Aircraft Reg. #.

- Parameter All the active parameters gets loaded here.
- Current Value Since New This will display the current value of the parameter set for the Aircraft Reg. #
- Utilization from It is used to define the start date of the utilization period.
- Utilization to It is used to define the end date of the utilization period.
- Since New User can able to key in Utilization value i.e. Since New for an Aircraft.
- Update Mode By default it should be Delta for a record.
- Last Updated Date & Time This will display the last updated Date and Time.
- Last Updated Value This is display the last updated value.
- Utilization Comment It is a user defined field, were user can add comments on a particular record.

#### Exhibit 1: Record Periodic Aircraft Utilizations screen

| A > Configuration Management > Aircraft > Record Periodic Aircraft Utilizations |          |                   |                  |                  |           |                           |               |            |                |       |           |                      |                         |                       |
|---------------------------------------------------------------------------------|----------|-------------------|------------------|------------------|-----------|---------------------------|---------------|------------|----------------|-------|-----------|----------------------|-------------------------|-----------------------|
| *                                                                               | Re       | cord Periodic Air | craft Utilizatio | ns               |           |                           |               |            |                |       |           | RAMC                 | O OU-ramco role 👻 📿     | ⊖ ₽ € ? D             |
| - Se                                                                            | rch Crit | eria              |                  |                  |           |                           |               |            |                |       |           |                      |                         |                       |
| _                                                                               |          | Search On Aircrat | t Model 👻        | A320-211         | -         | Parameter C               | Consumption   | <b>T</b> F | н              | -     | Util      | ization Date From/To | 11-1-2016               | 曲 12-31-2020          |
|                                                                                 |          |                   |                  |                  |           |                           | Search        |            |                |       |           |                      |                         |                       |
|                                                                                 |          | Dataila           |                  |                  |           |                           |               |            |                |       |           |                      |                         |                       |
| - 00                                                                            | izauon   | Details           |                  |                  |           |                           |               |            |                | D and | 45 53 7   | -                    |                         |                       |
| •                                                                               | •        | 1 - 10/13 * **    |                  | 9 % T %          |           | a                         |               | ~ 1        |                | ≡ ו   |           |                      |                         | Search                |
| #                                                                               |          | Aircraft Reg. # D | AIrcraft MSN     | Aircraft Model # | Parameter | Current Value - Since New | Utilizati     | on From    | Utilization To | 100   | Since New | Update Mode          | Last Updated Date & Tir | ne Last Updated Value |
| 1                                                                               |          | 35-101            | 35-10101         | A520-211         |           |                           | 10 08-3-2020  |            | 08-4-2020      |       | 20        | Delta                | 09-24-2020 02:21 PM     | 20.0000000            |
| 2                                                                               |          | JS-101            | JS-10101         | A320-211         | FH 🗸      |                           | 10 08-11-202  | 20 📖       | 08-15-2020     |       | 20        | Delta                | 09-24-2020 07:49 PM     | 20.0000000            |
| 3                                                                               |          | JS-101            | JS-10101         | A320-211         | FH 🗸      |                           | 10 09-2-2020  | ) 🏛        | 09-2-2020      |       | 12        | Delta                | 09-24-2020 12:13 PM     | 12.00000000           |
| 4                                                                               |          | js-101            | JS-10101         | A320-211         | FH 🗸      |                           | 10 09-15-202  | 20 🗰       | 09-15-2020     | iii   | 10        | Delta                | 09-24-2020 12:24 PM     | 10.00000000           |
| 5                                                                               |          | JS-101            | 35-10101         | A320-211         | FH 🗸      |                           | 10 09-21-203  | 20 🗰       | 09-23-2020     |       | 30        | Delta                | 09-24-2020 11:24 AM     | 30.0000000            |
| 6                                                                               |          | JS-102            | ASDFASFD445      | A320-211         | FH 🗸      | 2                         | 200 08-5-2020 | ) 🛗        | 08-13-2020     | i     | 100       | Delta                | 09-24-2020 12:35 PM     | 100.0000000           |
| 7                                                                               |          | JS-102            | ASDFASFD445      | A320-211         | FH 🗸      | 2                         | 200 09-2-2020 | ) 🛗        | 09-2-2020      | iiii  | 10        | Dalta                | 00.04.0000.10.10.0M     | 12.00000000           |
| 8                                                                               |          | JS-102            | ASDFASFD445      | A320-211         | FH 🗸      | 2                         | 200 09-3-2020 | ) 🛗        | 09-11-2020     | ΪŤ    |           |                      |                         | 1.00000000            |
| 9                                                                               |          | js-102            | ASDFASFD445      | A320-211         | FH 🗸      | 2                         | 200 09-15-20  | 20 🛗       | 09-15-2020     | i     | N         | ew screer            | n is added to           | 0.00000000            |
| 10                                                                              |          | JS-102            | ASDFASFD445      | A320-211         | FH 🗸      | 2                         | 09-16-202     | 20 🛗       | 09-17-2020     | i     | ca        | oture utili          | zation values           | 1.00000000            |
|                                                                                 |          |                   |                  |                  |           |                           |               |            |                |       |           | praire arm           |                         |                       |
|                                                                                 |          |                   |                  |                  |           |                           | Update Utili  | zation     |                |       |           |                      |                         |                       |

In **Record Periodic Aircraft Utilizations** screen, user can come in and record utilization info for any time period. Here, duplication and modification of records are restricted.

**Note:** When parameter for an UOM is set as cycle. Then system will validate if user enters a value which will get split up across dates in decimal values.

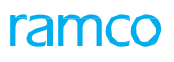

#### Exhibit 2: Set Process Parameters screen

| <b>^</b> > 1 | Maintenance Setup > Common Master > Set P                | Process Parameters           | <b>`</b>                                  |    |                      |             |                            |                                          |
|--------------|----------------------------------------------------------|------------------------------|-------------------------------------------|----|----------------------|-------------|----------------------------|------------------------------------------|
| * 8          | Set Process Parameters                                   |                              |                                           |    |                      |             |                            | er er er er er er er er er er er er er e |
| 💻 Enti       | ty Details                                               |                              |                                           |    |                      |             |                            |                                          |
|              | Entity Type                                              | Component Maint. Planning    | -                                         |    |                      | Due Comptn. | Logic 🗸                    |                                          |
|              | Record Status                                            | Active                       |                                           |    |                      |             |                            |                                          |
| - Proc       | cess Parameter List                                      |                              |                                           |    | Two new process      |             |                            |                                          |
| •            | 1 - 4/4 🕨 🕨 🕇 🗇 🛠 🇭 🏋                                    | 7                            |                                           | ×  | parameters are added | All         | <ul> <li>Search</li> </ul> | Q                                        |
| #            | Process Parameter                                        |                              | Permitted Values                          |    |                      |             | Status                     | Error                                    |
| 1            | Effect Maint. Sch. Adjustments during Customer Direct Is | ssue                         | Enter "0" for "No", "1" for "Yes"         |    |                      |             | Not Defined                |                                          |
| 2            | Effect Maint. Sch. Adjustments during Customer Rental I  | Issue                        | Enter "0" for "No", "1" for "Yes"         |    |                      |             | Not Defined                |                                          |
| 3            | Automatic tracking of parameter value based on Direct I  | ssue in place of attachment  | "0" for "Not Required" , "1" for "Require | d" | 1                    |             | Defined                    |                                          |
| 4            | Automatic tracking of parameter value based on Rental I  | Issue in place of attachment | "0" for "Not Required" , "1" for "Require | d" | 1                    |             | Defined                    |                                          |
| 5            |                                                          |                              |                                           |    |                      |             |                            |                                          |
|              |                                                          |                              |                                           |    |                      |             |                            |                                          |
|              |                                                          |                              |                                           |    |                      |             |                            |                                          |
|              |                                                          |                              |                                           |    |                      |             |                            |                                          |

Two new process parameters are added in Entity Type 'Component Maint. Planning' and Entity 'Next Due Comptn. Logic'. These parameters are added to consider the parameter tracking based on 'Direct, Rental' issue in place of attachments.

**Issues:** For an ITM each issues happening for an Aircraft will be considered as an attachment. Some of the issue scenarios are 'Unplanned Issue, General Issue and Rental Issue'. Whenever the above issues are confirmed the system will consider the issued component is attached to the respective Aircraft. User can provide the utilization info using 'Record Periodic Aircraft Utilizations' and by default the values will get splitted across each days. The value gets updated in the following screens,

- 1) View Parameter values
- 2) View History of Parameter value update
- 3) View Consumption & Range Parameters

**Removals**: Removals are considered from GI and Rental Receipt confirmation. When the above scenarios are performed, it is considered that the components are no more attached to the aircraft and any further updation to the utilization will not impact the Component utilization.

| < ∎  | View Parameter Val                                                                                                    | lues                                                                                                    |               |                                                                                                    |                                                       |                                                                                                    | X 🖶 🛱 🗲                                                                                                    | ? |
|------|----------------------------------------------------------------------------------------------------|----------------------------------------------------------------------------------------------------|---------------|----------------------------------------------------------------------------------------------------|-------------------------------------------------------|----------------------------------------------------------------------------------------------------|----------------------------------------------------------------------------------------------------|---|
| JAIR | raft Details                                                                                                    | Aircraft Reg. # AC996                                                                                                    |               |                                                                                                    | Μ                                                     | lanufacturer Serial # AC996                                                                                                    |                                                                                                    |   |
|      |                                                                                                    | Variable Tab # AC996                                                                                                    |               |                                                                                                    |                                                       | Nose # AC996                                                                                                    |                                                                                                    |   |
|      |                                                                                                    | Aircraft Model # A310                                                                                                    |               |                                                                                                    |                                                       | Manufacturer # 00000                                                                                                    |                                                                                                    |   |
| Sur  | plimentary Identifier Details                                                                                                    |                                                                                                    |               |                                                                                                    |                                                       |                                                                                                    |                                                                                                    |   |
|      |                                                                                                    | Customer Effectivity #                                                                                                    |               |                                                                                                    |                                                       | Engine Set #                                                                                                    |                                                                                                    |   |
| Ser  | rch Criteria                                                                                                    |                                                                                                    |               |                                                                                                    |                                                       |                                                                                                    |                                                                                                    |   |
|      |                                                                                                    | As of Date 12-15-                                                                                                    | 2020 02:03 PM | iet Details                                                                                            |                                                       |                                                                                                    |                                                                                                    |   |
| Dar  | ameter Netails                                                                                                    |                                                                                                    |               |                                                                                                    |                                                       |                                                                                                    |                                                                                                    |   |
| - ai |                                                                                                    | <b>T T</b>                                                                                                    |               |                                                                                                    |                                                       |                                                                                                    |                                                                                                    |   |
|      |                                                                                                    |                                                                                                    |               |                                                                                                    |                                                       | <b>EX T b</b> 000 <b>At</b> 4/ 10                                                                                                    |                                                                                                    |   |
|      | 31 - 40/50 / //                                                                                                    | T X                                                                                                    |               |                                                                                                    |                                                       |                                                                                                    | ▼ Search                                                                                                    | ( |
| •    | Parameter                                                                                                    | Parameter Description                                                                                                    |               | Parameter Type                                                                                         |                                                       | X I → III N % All<br>Parameter Value                                                                                                    | Search     Recording Date                                                                                                    | ( |
| Г    | Parameter<br>FC                                                                                                    | Parameter Description Flying Cycle                                                                                                    |               | Parameter Type Consumption                                                                             | L I I L I I L I<br>UOM<br>CYC                         | All     Parameter Value                                                                                                    | ▼ Search<br>Recording Date<br>12-4-2020 12:00 A 1                                                                                                    |   |
|      | Parameter<br>FC<br>FH                                                                                                    | Parameter Description Flying Cycle Flying Hour                                                                                                    |               | Parameter Type<br>Consumption<br>Consumption                                                           | L CYC<br>HRS                                          | X         I         III         III         III         III         Parameter Value         III         IIII         III         IIII         III         IIII         IIII         IIII         IIII         IIII         IIII         IIII         IIII         IIII         IIII         IIII         IIIII         IIIII         IIIIIII         IIIIIIIII         IIIIIIIIIIIIIIIIIIIIIIIIIIIIIIIIIIII                                                                                                    | Search<br>Recording Date<br>12-4-2020 12:00 A<br>12-4-2020 12:00 A                                                                                                    | ( |
|      | Parameter<br>FC<br>FH<br>HY78                                                                                                    | Parameter Description Flying Cycle Flying Hour BGTYHN                                                                                                    |               | Parameter Type Consumption Consumption Consumption Consumption                                         | L L S X L L<br>UOM<br>CYC<br>HRS<br>AM                | X                                                                                                    | ✓ Search Recording Date 12-4-2020 12:00 A <sup>4</sup> 12-4-2020 12:00 A <sup>4</sup> 12-4-2020 12:00 AM                                                                                                    |   |
| E    | 31 - 40/50 / //<br>Parameter<br>FC<br>FH<br>HY78<br>NI46                                                                                                    | Parameter Description Flying Cycle Flying Hour BGTYHN mjukim                                                                                                    |               | Parameter Type Consumption Consumption Consumption Consumption                                         | L L S Z C L<br>UOM<br>CYC<br>HRS<br>AM                | X                                                                                                    | Recording Date<br>12-4-2020 12:00 A<br>12-4-2020 12:00 A<br>12-4-2020 12:00 AM<br>12-4-2020 12:00 AM                                                                                                    |   |
| C    | 31 - 40/50 * "<br>Parameter<br>FC<br>FH<br>HY78<br>NI46<br>NI46                                                                                                    | Parameter Description Flying Cycle Flying Hour BGTYHN mjukim mjukim                                                                                                |               | Parameter Type Consumption Consumption Consumption Consumption Consumption Consumption Consumption     | L III C 2 2 1<br>UOM<br>CYC<br>HRS<br>AM              | Rarameter Value         All           2         396.00           0.00         0.02           0.00         0.02                                                                                                    | ▼         Search           Recording Date         12.4-2020 12:00 A           12.4-2020 12:00 A         12.4-2020 12:00 A           12.4-2020 12:00 A         12.4-2020 12:00 A           12.4-2020 12:00 A         12.4-2020 12:00 A                                 |   |
| C    | 31 - 40/50 / / // // // // // // // // // // // /                                                                                                    | Parameter Description Flying Cycle Flying Hour BGTYHN mylukim mylukim                                                                                              |               | Parameter Type<br>Consumption<br>Consumption<br>Consumption<br>Consumption<br>Consumption              | LUM<br>CYC<br>HRS<br>AM                               | R         III         Pit         X         All           Parameter Value         2         395.00         0.00         0.02         0.00         0.02         0.00         0.02         0.02         0.02         0.02         0.02         0.02         0.02         0.02         0.02         0.02         0.02         0.02         0.02         0.02         0.02         0.02         0.02         0.02         0.02         0.02         0.02         0.02         0.02         0.02         0.02         0.02         0.02         0.02         0.02         0.02         0.02         0.02         0.02         0.02         0.02         0.02         0.02         0.02         0.02         0.02         0.02         0.02         0.02         0.02         0.02         0.02         0.02         0.02         0.02         0.02         0.02         0.02         0.02         0.02         0.02         0.02         0.02         0.02         0.02         0.02         0.02         0.02         0.02         0.02         0.02         0.02         0.02         0.02         0.02         0.02         0.02         0.02         0.02         0.02         0.02         0.02         0.02         0.02                                                                                                    | ■         Search           Recording Date         12:4-2020 12:00 Å <sup>4</sup> 12:4-2020 12:00 Å <sup>4</sup> 12:4-2020 12:00 Å <sup>4</sup> 12:4-2020 12:00 Å         12:4-2020 12:00 Å <sup>4</sup> 12:4-2020 12:00 Å <sup>4</sup> 12:4-2020 12:00 Å <sup>4</sup> |   |
|      | 31 - 40/50         // //           Parameter         //           FC         //           FH         //           HY78         //           N146         //           NU991         //           PARAMI251         //           PCYC         // | Parameter Description<br>Flying Cycle<br>Flying Cycle<br>BGTYHN<br>mjukim<br>mjukim<br>mjukim<br>Pressure Cycle                                                    |               | Parameter Type Consumption Consumption Consumption Consumption Consumption Consumption Parameter value | A M E                                                 | R         III         Pit         %         All           Parameter Value         2         396.00         0.00         0.02         0.00         0.02         0.00         0.02         0.00         0.02         0.02         0.02         0.02         0.02         0         0         0         0         0         0         0         0         0         0         0         0         0         0         0         0         0         0         0         0         0         0         0         0         0         0         0         0         0         0         0         0         0         0         0         0         0         0         0         0         0         0         0         0         0         0         0         0         0         0         0         0         0         0         0         0         0         0         0         0         0         0         0         0         0         0         0         0         0         0         0         0         0         0         0         0         0         0         0         0         0         0         0 <td>Recording Date     Recording Date     12:4-2020 12:00 A     12:4-2020 12:00 A     12:4-2020 12:00 AM     12:4-2020 12:00 AM     12:4-2020 12:00 AM     12:4-2020 12:00 AM     12:4-2020 12:00 AM</td> <td></td>                                                                                                    | Recording Date     Recording Date     12:4-2020 12:00 A     12:4-2020 12:00 A     12:4-2020 12:00 AM     12:4-2020 12:00 AM     12:4-2020 12:00 AM     12:4-2020 12:00 AM     12:4-2020 12:00 AM                                                                      |   |
|      | 31 - 40/50         7           Parameter         FC           FC         FH           HY78         N146           NU991         PARAM1251           PCYC         PF                                                                             | Parameter Description<br>Flying Cycle<br>Flying Cycle<br>BGTYHN<br>mjukim<br>mjukim<br>mjukim<br>Pressure Cycle<br>PF                                              |               | Parameter Type Consumption Consumption Consumption Consumption Consumption Parameter value undated     | L III G Z III                                         | Image: state state | Recording Date  Recording Date  12-4-2020 12:00 A  12-4-2020 12:00 A  12-4-2020 12:00 AM  12-4-2020 12:00 AM  12-4-2020 12:00 AM  12-4-2020 12:00 AM  12-4-2020 12:00 AM  12-4-2020 12:00 AM                                                                          |   |
|      | 31 - 40/50         7           Parameter         FC           FC         FH           HY78         N146           NU991         PARAM1251           PCYC         PF           TP11         TP11                                                 | Parameter Description<br>Parameter Description<br>Phying Cycle<br>Phying Hour<br>BCTYHN<br>mjukim<br>mjukim<br>mjukim<br>Pressure Cycle<br>PF<br>Test Parameter 11 |               | Parameter Type Consumption Consumption Consumption Consumption Consumption Parameter value updated     | A In G 2 G 4<br>Uaw<br>CYC<br>HRS<br>AM<br>E4<br>gets | Image: style="table style: table;">All           Parameter Value           2           396.00           0.00           0.02           0.00           0.02           0           0.02           0           0.00           0.02           0           0.00                                                                                                    |                                                                                                    |   |

#### Exhibit 3: View Parameter values screen

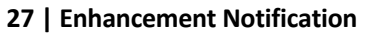

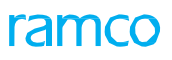

#### Exhibit 4: View History of Parameter value update screen

| A > Configuration Management > Aircraft > View History of Parameter Value Update |                    |                                   |                |              |     |  |  |
|----------------------------------------------------------------------------------|--------------------|-----------------------------------|----------------|--------------|-----|--|--|
| \star 🔋 View History of Parameter Value Updat                                    | te                 |                                   |                | x ⊕ ₽ €      | ? 🗔 |  |  |
| Aircraft Details                                                                 |                    |                                   |                |              |     |  |  |
| Aircraft Reg. # 4                                                                | AC996              | Manufacturer Seria                | # AC996        |              |     |  |  |
| Variable Tab # 4                                                                 | AC996              | Nos                               | # AC996        |              |     |  |  |
| Aircraft Model # 4                                                               | 4310               | Manufacture                       | # 00000        |              |     |  |  |
|                                                                                  |                    |                                   |                |              |     |  |  |
| Supplimentary Identifier Details                                                 |                    |                                   |                |              |     |  |  |
| Customer Effectivity #                                                           |                    | Engine Se                         | :#             |              |     |  |  |
| Parameter Details                                                                |                    |                                   |                |              |     |  |  |
| Parameter F                                                                      | FH 👻               | Parameter T                       | pe Consumption |              |     |  |  |
| Parameter Description                                                            | Flying Hour        | U                                 | DM HRS         |              |     |  |  |
| Present Value 3                                                                  | 396.00             | As of D                           | ate            |              |     |  |  |
| Display Filter                                                                   |                    |                                   |                |              |     |  |  |
| Eram Data                                                                        | 11 16 2020         | To D                              | to 10,000      | -14          |     |  |  |
| From Date 1                                                                      | 11-16-2020         |                                   | E              |              |     |  |  |
|                                                                                  | Ge                 | t Details Parameter value gets up | dated          |              |     |  |  |
| Parameter Update History                                                         |                    |                                   |                |              |     |  |  |
|                                                                                  |                    |                                   |                |              | 0   |  |  |
| ••••••••••••••••••••••                                                           |                    |                                   | T♦ 74 All      | Search       | Q   |  |  |
| # Updated Value Updated                                                          | d Date Update Mode | Cumulative Value Transaction #    | Tran           | saction Type |     |  |  |
| 1 20.00 12-4-2020                                                                | 20 04:16 PM Delta  | 340.00 MPV000548202               | MANU           | JAL          |     |  |  |
| 2 56.00 12-4-2020                                                                | 20 04:08 PM Delta  | 396.00 MPV000547202               | D MANU         | JAL          |     |  |  |
|                                                                                  |                    |                                   |                |              |     |  |  |
|                                                                                  |                    |                                   |                |              |     |  |  |
|                                                                                  |                    |                                   |                |              |     |  |  |

#### Exhibit 5: View Consumption & Range Parameters screen

| <b>^</b> | Configuration Management > Aircraft > View Consumption & Range Parameters |                         |                                       |                |                  |               |                       |                |             |       |
|----------|---------------------------------------------------------------------------|-------------------------|---------------------------------------|----------------|------------------|---------------|-----------------------|----------------|-------------|-------|
| * 1      | View Consumption                                                          | n & Range Param         | eters                                 |                |                  |               |                       |                | * 🖨 🛱 🗲     | ? 🐻 🖪 |
| - Ain    | craft Details                                                             |                         |                                       |                |                  |               | Date & Time Format m  | -d-уууу        |             |       |
|          | ometer Details                                                            | Aircraft Re<br>FH Log M | g. # AC996<br>lode Actual Flight Time |                |                  |               | Manufacturer Serial # | AC996          |             |       |
| - Par    | 7 - 11/25 > >>                                                            | <b>T</b> 7              |                                       |                |                  |               | C X # # III 1         | All            | ▼ fh        | Q     |
| #        | Parameter                                                                 | UOM                     | Parameter Type                        | Life Parameter | Parameter Source | Present Value | As of Date            | As of Time     | Range: From |       |
| 7        | FH                                                                        | HRS                     | Consumption                           | No             |                  | 396.00        |                       | 12:00 AM       |             |       |
| 8        | HY78                                                                      | AM                      | Consumption                           | No             |                  | 0.00          |                       | 12:00 AM       |             |       |
| 9        | NI46                                                                      | EA                      | Consumption                           | No             |                  | 0.02          |                       |                |             |       |
| 10       | NU991                                                                     | AM                      | Consumption                           | No             |                  | 0.00          | Param                 | eter value get | ts updated  |       |
| 11       | PARAM1251                                                                 | AM                      | Consumption                           | No             |                  | 0.02          |                       | Ŭ              |             |       |
|          | 4                                                                         |                         |                                       |                |                  |               |                       |                |             | •     |
|          |                                                                           |                         |                                       |                |                  |               |                       |                |             |       |

# Spanish Language Conversion of Technical Records Hub for ASESA projects

Reference: APRP-739

#### Background

Technical Records Hub screen is used by mechanics who maintains the flight operations. It certain regions where the regional language is Spanish; they feel Spanish is a better language to work with than English. It would be better to render the screen in Spanish for better usability. This feature enhances the conversion of Spanish language of Technical Records Hub screen.

#### **Change Details**

This enhancement speaks about the conversion of Technical Records Hub into Spanish language. This can be achieved by changing the context of the screen on login itself.

The entire screen - captions and error messages are now translated and displayed in Spanish. However, link screens and Help On screens are still in English.

#### Exhibit 1: Tech Records Hub - Configuration Tab

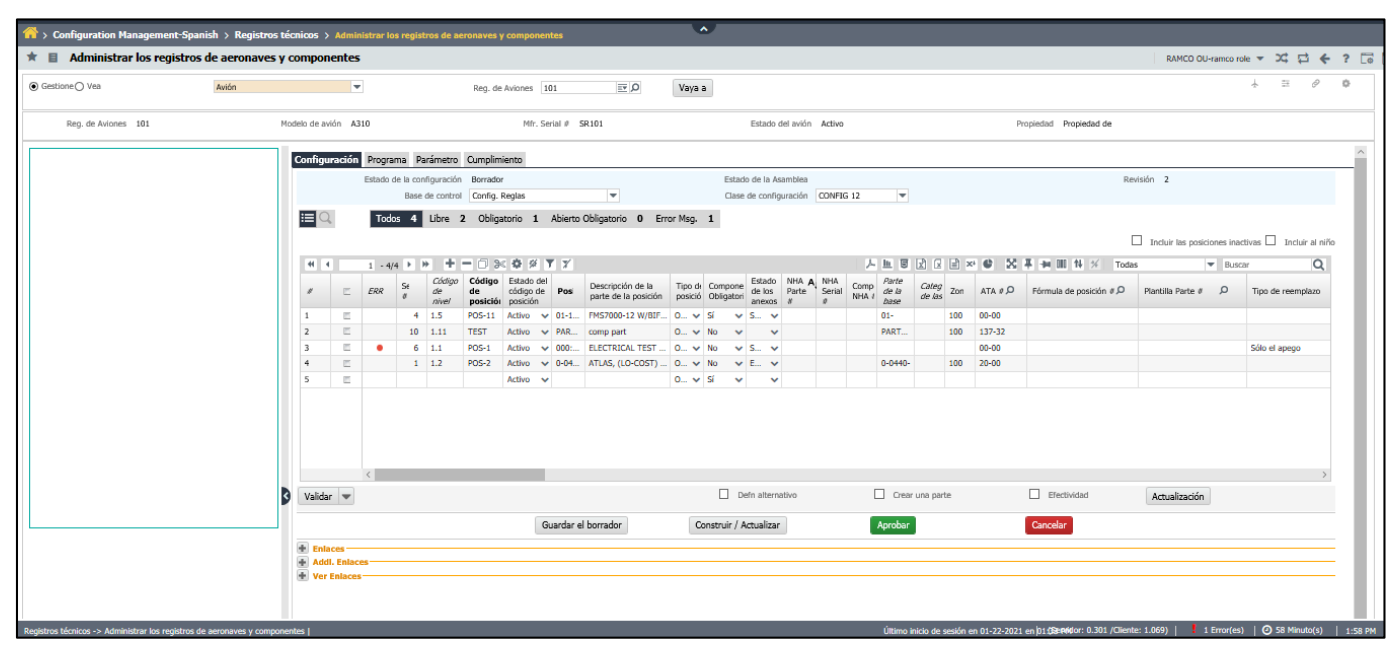

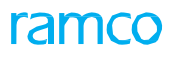

#### Exhibit 2: Tech Records Hub – Program Tab

| Administrar los registros (<br>O Vea<br>19. de Avianes 101 | de aeronaves y o | compor     | nentes     |                         |               |              |                 |            |       |               |                         |                             |            |                |              |                 |                     |                                         |          |
|------------------------------------------------------------|------------------|------------|------------|-------------------------|---------------|--------------|-----------------|------------|-------|---------------|-------------------------|-----------------------------|------------|----------------|--------------|-----------------|---------------------|-----------------------------------------|----------|
| C Vea<br>19. de Aviones 101                                | Avión            |            | -          |                         |               |              |                 |            |       |               |                         |                             |            |                |              |                 | RAMCO OU-ramco role | ÷ → 2¢                                  | <b>1</b> |
| eg. de Aviones 101                                         | N.               |            |            | -                       |               | Reg. de Avio | nes 101         | Q 1        | ١     | 'aya a        |                         |                             |            |                |              |                 |                     | ÷ ≡                                     | Ø        |
|                                                            | MD               | odelo de a | vión A3:   | 110                     |               |              | Mfr. Serial Ø S | R101       |       |               | Estado del avión Activo |                             |            | Propiedad F    | Propiedad o  | le              |                     |                                         |          |
|                                                            |                  | Configur   | ración [   | Programa                | Parámetro C   | umplimiento  | 1               |            |       |               |                         |                             |            |                |              |                 |                     |                                         |          |
|                                                            |                  |            |            | Mantenimien<br>Revisión | nto. Programa | 6-001        |                 |            |       |               | Programa Desc. 6-001    |                             |            |                | Estado       | del programa    | Confirm             |                                         |          |
|                                                            |                  |            | 2          | Todos 8                 | 8 Escalado    | 0 No Init    | t. 0 Atrasad    | o O No Pro | og. 0 | Fresh Prog. 0 |                         |                             |            |                |              |                 |                     |                                         |          |
|                                                            |                  |            |            |                         |               |              |                 |            |       |               | Inclui                  | ir las tareas inactivas / I | terminadas |                |              | Incluir al niño |                     |                                         |          |
|                                                            |                  | •          | 4          | 1 - 10/10               | • • +         | - 🗇 🛞        | \$ % ▼ 7<br>0   | Tarea #    | ρ     | Tarea Pay 8   | Descripción de la tarea |                             | Plantila # | 2 # + III      | 114 %        | Todas           | Buscar              | Intervalo                               | a        |
|                                                            |                  | 1          | 2          | 2001 110                |               |              |                 | EO-590-1   |       | Partie recy p | 590 Task 1              | Turce o                     |            | Calendario     | ✓ D          | as 🗸            |                     | ::::::::::::::::::::::::::::::::::::::: | 0.00     |
|                                                            |                  | 2          | E          |                         |               |              |                 | EO-590-2   |       |               | 590 Task 2              |                             |            | Calendario     | ✓ D          | as 🗸            |                     | 1                                       | 0.00     |
|                                                            |                  | 3          |            |                         |               |              |                 | PHASE 2-2  |       |               | Phase 2                 |                             |            | Calendario     | ✓ D          | as 🗸            |                     |                                         | 2.00     |
|                                                            |                  | 4          | E .        |                         |               |              |                 | PHASE 2-2  |       |               | Phase 2                 |                             |            | FH             | ~            | ~               |                     |                                         | 2.00     |
|                                                            |                  | 5          | 5          |                         |               |              |                 | PHASE 4-4  |       |               | Task                    |                             |            | Calendario     | ✓ D          | as 🗸            |                     |                                         | 2.00     |
|                                                            |                  | 6          | E .        |                         |               |              |                 | PHASE 4-4  |       |               | Task                    |                             |            | FH             | ~            | ~               |                     |                                         | 2.00     |
|                                                            |                  | 7          | =          |                         |               |              |                 | TASK-04062 | 020   |               | desc                    |                             |            | Calendario     | ✓ D          | as 🗸            |                     |                                         |          |
|                                                            |                  | 8          | E          |                         |               |              |                 | TASK-090   |       |               | desc                    |                             |            | Calendario     | ✓ D          | as 🗸            |                     |                                         |          |
|                                                            |                  | 9          | E .        |                         |               |              |                 | TSK-000369 |       |               | task testing            |                             |            | Calendario     | ✓ D          | as 🗸            |                     |                                         |          |
|                                                            |                  | 10         | 5          |                         |               |              |                 | Tsk12345   |       |               | testing                 |                             |            | Calendario     | ✓ D          | as 🗸            |                     |                                         |          |
|                                                            |                  | Maltala    |            | <                       |               | -            |                 |            |       |               |                         |                             | ia taraa   | Efectividad de | a la actuali | arión 🚺         | - the star          |                                         |          |
|                                                            | 3                | Valida     | 1          |                         |               |              |                 |            |       |               |                         |                             |            |                | . In account | Acti            | Jalización          |                                         |          |
|                                                            |                  |            |            |                         |               |              | Grabar /        | Actualizar |       | Confirme      | Devuelve                | Cance                       | lar        |                |              | Activ           | ar                  | Desactiva                               | r        |
|                                                            |                  | 🕂 Enli     | aces de l' | la tarea ——             |               |              |                 |            |       |               |                         |                             |            |                |              |                 |                     |                                         |          |
|                                                            |                  | 🛨 Enli     | aces de l  | la aeronave –           |               |              |                 |            |       |               |                         |                             |            |                |              |                 |                     |                                         |          |
|                                                            |                  | + Enl      | aces de la | los componer            | intes         |              |                 |            |       |               |                         |                             |            |                |              |                 |                     |                                         |          |
|                                                            |                  | 🛨 Ver      | Enlaces    | ( <u> </u>              |               |              |                 |            |       |               |                         |                             |            |                |              |                 |                     |                                         |          |
|                                                            |                  |            |            |                         |               |              |                 |            |       |               |                         |                             |            |                |              |                 |                     |                                         |          |

#### Exhibit 3: Tech Records Hub - Parameter Tab

| 📅 > Configuration Management-Spanish > Registros técnicos > Administrar los registros de aeronaves y componentes 🔦 |             |                   |                 |         |                     |                      |                        |                            |                                       |                               |               |                         |                         |                    |           |       |
|----------------------------------------------------------------------------------------------------|-------------|-------------------|-----------------|---------|---------------------|----------------------|------------------------|----------------------------|---------------------------------------|-------------------------------|---------------|-------------------------|-------------------------|--------------------|-----------|-------|
| * 🛽 Administrar los registros de aeronaves y                                                                       | compon      | entes             | ;               |         |                     |                      |                        |                            |                                       |                               |               |                         | RAMCO OU-ramco ro       | e <del>v</del> X\$ |           | e ? [ |
| Gestione Vea     Avión                                                                                             |             |                   | •               | R       | eg. de Aviones 10   | 01                   | ,O Vaya a              |                            |                                       |                               |               |                         |                         | ÷ 5                | i P       | 0     |
| Reg. de Aviones 101 M                                                                                              | odelo de av | ión A3            | 10              |         | Mfr. Se             | rial # SR101         |                        | Estado d                   | tel avión Activo                      |                               | Propiedad     | Propiedad de            |                         |                    |           |       |
|                                                                                                    | Configura   | ación             | Programa Paráme | tro Cur | nplimiento          |                      |                        |                            |                                       |                               |               |                         |                         |                    |           | ^     |
|                                                                                                    | Busca       | en                |                 |         |                     | Ŧ                    | •                      |                            |                                       |                               |               |                         |                         |                    |           | - 1   |
|                                                                                                    |             |                   |                 |         |                     |                      |                        |                            |                                       |                               |               |                         | Incluir al              | niño               |           | - 1   |
|                                                                                                    | 41 4        |                   | 1 - 11/50 🕨 🏓   | + 0     | ≫ \$ % ¥            | 7                    |                        |                            | 7                                     | 10 10 1 1 1 1 × C             | X # # 0       | II 14 % Todas           | ▼ Busc                  | If .               | Q         | í –   |
|                                                                                                    | /           | E                 | Parámetro       | иом     | Desde el<br>nuevo   | Desde la<br>revisión | Desde la<br>reparación | Desde que la<br>Inspectora | Desde la última<br>visita a la tienda | Actualizar la fecha y la hora |               | Observaciones           |                         | Init. ¿Valo        | r descono | xi    |
|                                                                                                    | 2           | 1                 | APUH            | HRS     | 234                 | 345.00               | 678.00                 | 456.00                     | 465.00                                | 01-22-2021 02:54 PM           | 18            | 234                     |                         | 234                |           |       |
|                                                                                                    | 3           | 1                 | cow             | INR     |                     |                      |                        |                            |                                       |                               | 10            |                         |                         |                    |           | 6 H   |
|                                                                                                    | 9           |                   | EUR             | HKS CC  |                     |                      |                        |                            |                                       |                               | 10            |                         |                         |                    |           | 1 H   |
|                                                                                                    | 6           |                   | FC              | CYC     |                     |                      |                        |                            |                                       |                               | 10            |                         |                         |                    |           | 6 H   |
|                                                                                                    | 7           |                   | FH              | HRS     |                     |                      |                        |                            |                                       |                               | 63            |                         |                         |                    |           | 1     |
|                                                                                                    | 8           |                   | HY78            | AM      |                     |                      |                        |                            |                                       |                               | 10            |                         |                         |                    |           |       |
|                                                                                                    | 9           | 12                | NI46            | EA      |                     |                      |                        |                            |                                       |                               | ťô            |                         |                         |                    |           |       |
|                                                                                                    | 10          | 1                 | NU991           | AM      |                     |                      |                        |                            |                                       |                               | 18            |                         |                         |                    |           |       |
|                                                                                                    | 11          | 10                | PARAM1251       | AM      |                     |                      |                        |                            |                                       |                               | 10            |                         |                         |                    |           |       |
|                                                                                                    | 12          | 1                 | PCYC            | CYC     |                     |                      |                        |                            |                                       |                               | 10            |                         |                         |                    |           |       |
|                                                                                                    |             |                   | <               |         |                     |                      |                        |                            |                                       |                               |               |                         |                         |                    |           | >     |
|                                                                                                    | • Detz      | alles po          | r defecto       | Opcie   | ón de actualización | •                    | •                      |                            |                                       | Validar                       |               | Actualiz                | ar los valores de los p | arámetros          |           |       |
|                                                                                                    | Edit        | ar enia<br>Fniace | ces             |         |                     |                      |                        |                            |                                       |                               |               |                         |                         |                    |           |       |
|                                                                                                    |             |                   |                 |         |                     |                      |                        |                            |                                       |                               |               |                         |                         |                    |           | - 1   |
|                                                                                                    |             |                   |                 |         |                     |                      |                        |                            |                                       |                               |               |                         |                         |                    |           |       |
|                                                                                                    |             |                   |                 |         |                     |                      |                        |                            |                                       |                               |               |                         |                         |                    |           | - 1   |
|                                                                                                    |             |                   |                 |         |                     |                      |                        |                            |                                       |                               |               |                         |                         |                    |           | - 1   |
|                                                                                                    |             |                   |                 |         |                     |                      |                        |                            |                                       |                               |               |                         |                         |                    |           | - 1   |
|                                                                                                    |             |                   |                 |         |                     |                      |                        |                            |                                       |                               |               | _                       |                         |                    |           |       |
| Registros técnicos -> Administrar los registros de aeronaves y compone                                             | intes       |                   |                 |         |                     |                      |                        |                            | EAR 5 9 1 - D                         | ocumentation Plan & S         | Status - Exce | r: 109.393 /Cliente: 5. | 877)   🚦 1 Error(es)    | 🥝 54               | Minuto(s) | 2:55  |

User can find it easy to work on the preferred Spanish language instead of English, which will be beneficial for usability stand point.

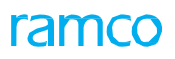

#### Exhibit 4: Tech Records Hub – Compliance Tab

| aviation suite                                 | 🔳 🖡 🕄 1                         | 🖈 Ventana predeterminad  | a 🔻 Tema gris 🔻          | Búsqueda de activida | ıd             |                             | Data<br>ran             | Migrati<br>nco role - R | ion User 🚽 |
|------------------------------------------------|---------------------------------|--------------------------|--------------------------|----------------------|----------------|-----------------------------|-------------------------|-------------------------|------------|
| ► Noticias                                     |                                 |                          |                          |                      | Welcome to Rai | mco Aviation Solutions- Dev | elopment Environment    |                         |            |
| 🔺 > Configuration Management-Spanish > Registr | ros técnicos > Administrar lo   | s registros de aeronaves | y componentes            |                      |                |                             |                         |                         |            |
| ★ ■ Administrar los registros de aeronave      | es y componentes                |                          |                          |                      |                |                             | RAMCO OU-ramco role 💌   | )¢ ;                    | ≓ + ?      |
| Gestione     Vea     Avión                     | -                               |                          |                          |                      |                |                             | + 1                     | E 0                     | •          |
|                                                |                                 |                          |                          |                      |                |                             |                         |                         | _          |
| Configura                                      | ación Programa Parámetro        | Cumplimiento             |                          |                      |                |                             |                         |                         | ^          |
|                                                | Acción 💿 Grabar 🔿 Corre         | ección y eliminación ○ \ | /ea                      |                      |                |                             |                         |                         |            |
|                                                | All 0 Overdue 0                 |                          |                          |                      |                |                             |                         |                         |            |
|                                                |                                 |                          |                          |                      |                |                             | Incluir al piño         |                         |            |
| 4                                              | 1 iiiNo se encontraron filas na | ra mostrariii 🕨 🕨 🕂      | - 1 × 6 % 1              | 7 2 1 1              | 9 0 0 B >      | ci 🈂 52 14 % Today          | s Bus                   | >                       |            |
| #                                              | Parte # Q                       | Serial                   | Tarea # Q                | Valor actual         | Rem. Valor     | Fecha prevista              | Fecha de cumplimiento r | eal                     |            |
| 1                                              |                                 |                          |                          |                      |                |                             |                         | l                       |            |
|                                                |                                 |                          |                          |                      |                |                             |                         |                         |            |
|                                                |                                 |                          |                          |                      |                |                             |                         |                         |            |
|                                                |                                 |                          |                          |                      |                |                             |                         |                         |            |
|                                                |                                 |                          |                          |                      |                |                             |                         |                         |            |
|                                                |                                 |                          |                          |                      |                |                             |                         |                         |            |
|                                                |                                 |                          |                          |                      |                |                             |                         |                         |            |
|                                                | <                               |                          |                          |                      |                |                             |                         | >                       |            |
|                                                |                                 |                          | stualizze al cumplimiant |                      |                | - 1 0 (02)                  |                         |                         |            |

## WHAT'S NEW IN ENGINEERING CHANGE MANAGEMENT?

### Ability to define Adv. Part Effectivity within EO

Reference: APRP-610

#### Background

In an MRO industry SB/AD/SIL are received from vendors/regulatory authority to perform a modification to parts. SB/AD/SIL have an effectivity section that mentions the criteria to identify the components or the specific components to which the document applies. In our system we allow user to create a direct Engineering Order, but there is a gap in enhancing 'Manage Adv. part effectivity' while creating direct EO.

#### Change Details

This enhancement speaks about bringing the feature to provide 'Adv. Part Effectivity' while creating direct EO. A link "Manage Advanced Part Effectivity" is added next to 'Auto Embodiment Required?' check box of "Effectivity Tab" in EO. On clicking of 'Manage Adv. Part Effectivity' link, the "Edit Advanced Part Effectivity" popup launches.

The "Edit Advanced Part Effectivity" popup will launch only,

- a) If the EO has been created independently without any MCR reference. (If the EO has MCR reference, any update of advanced part effectivity must be carried out in the MCR component).
- b) If EO Applicability is 'Component' or 'Engine'.
- c) In the View-only mode, if you have launched the "Manage Engineering Document" activity in the View mode (selected the View radio button).
- d) If the status of the EO # or Rev # is Fresh or Revised and not Released.

The "Edit Advanced Part Effectivity" popup will not launch, if part effectivity has been defined in the serial range for the EO # using Effectivity Tab.

If a MCR # based PCR is created for which 'Adv. Part effectivity' is defined in the MCR and, if an existing direct EO # is provided as a reference to the PCR, the system will include the Adv. Part effectivity defined in MCR to the EO# in addition to the direct EO.

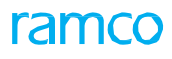

#### Exhibit 1: Manage Eng. Document screen

| A .                                             |                                                               | ~                 |             |                     |                       |              |          |
|-------------------------------------------------|---------------------------------------------------------------|-------------------|-------------|---------------------|-----------------------|--------------|----------|
| Figure Change Management > Engineering Document | t > Manage Eng. Document                                      |                   |             |                     |                       |              | <u> </u> |
| \star 🔋 Manage Eng. Document                    |                                                               |                   |             |                     | RAMCO OU-ramco role 👻 | ~ ☆ ⊕ ☆ ◀    | F 🖽 ? 🗔  |
| Eng, Doc. / MCR O Eng. Doc.                     | Eng. Doc. # / Rev. #                                          | Applicability     | Status      | Revoked?            |                       |              |          |
| Search Document                                 | EO-001160-2020 / 0                                            | Component         | Fresh       | No                  |                       |              |          |
| EO-001160-2020 Search                           |                                                               |                   |             |                     |                       |              |          |
| E Search - Filter Q T Q                         | 🔿 Create 💿 Edit                                               | Revise            | ◯ View      |                     |                       |              |          |
| 🕀 🗁 Engineering Mod                             |                                                               |                   |             |                     |                       |              |          |
| 🖹 EO-001160-2020 / 0 :: Test1 :: Fresh          | 🔲 Main 📌 Effectivity 🚺                                        | Tasks 🛅 Schedules | E Reference | More Information    |                       |              |          |
|                                                 | Effectivity Level     At Serial Level     Effectivity Details | Range             | anage Ad    | v. Part effectivity | link is added         |              |          |
|                                                 | 4 (S Part #                                                   | 0 Serial # 0      | MSN O       | Serial Evicto?      | Ann Gro #             | Applicable 2 | 5        |
|                                                 | 1                                                             | 101               | 101         | Yes                 | 0                     | Yes          |          |
| + Process Change                                | 2 000:99999                                                   | 14                | 14          | Yes                 | 0                     | Yes          | ~        |
| Links                                           | 3 🔲 📄 000:99999                                               | 5                 | 5           | Yes                 | 0                     | Yes          | ~        |
| Initialize Eng. Doc. Schedules                  | 4 🔲 🗎 000:99999                                               | SL006             | SL006       | Yes                 | 0                     | Yes          | ~        |
| Edit Configuration Change Details               | 5 🔳 🗎 000:99999                                               | SL007             | SL007       | Yes                 | 0                     | Yes          | ~        |
| Plan Material Requirements                      |                                                               |                   |             |                     | 4                     |              | ) b      |
| Authorize Eng. Doc.                             | Update Maint. Prog. Template                                  |                   |             |                     |                       |              |          |
| View Authorization Status Log                   | -                                                             |                   |             |                     |                       |              |          |
| Release Engineering Document                    |                                                               |                   |             | Save                |                       |              |          |

### Provision to map Post MOD # to EO tasks before EO release

Reference: APRP-1304

#### Background

This enhancement brings improvements in Engineering Change Management screens with the ability to map post-mod # to EO tasks before EO release. While recording a Maintenance Change Request for an Engineering change, required tasks can be authored anew within MCR along with required schedules. Once those tasks are complied, there is consequently a need to update the component with MOD # associated with the task.

#### **Change Details**

#### Maintenance Change Request

In below Create, Edit and Revise MCR screens, a new link - "Manage Task Part MOD Details" is added. Once the MCR is 'Confirmed', the link could not be launched.

#### Exhibit 1: Create Maintenance Change Request screen

| ••• • Engineering Change Management • Maintenance Change Re                                                                                                    | quest > Create Maintenance Change Request                                                                                                 |                                                                                                    |
|----------------------------------------------------------------------------------------------------|----------------------------------------------------------------------------------------------------|----------------------------------------------------------------------------------------------------|
| \star 🗉 Create Maintenance Change Request                                                                                                    |                                                                                                    | RAMCO OU-ramco role 🔻 💢 🖨 🖾 🗲 🔝 ? 🗔 🗷                                                                                                    |
| 4                                                                                                    |                                                                                                    | Þ                                                                                                    |
| Document Attachment Details     File Name                                                                                                    | D View File                                                                                                    |                                                                                                    |
|                                                                                                    | Create Request Confirm Request                                                                                                    |                                                                                                    |
| Link Info                                                                                                    |                                                                                                    |                                                                                                    |
| Edit Recommended Aircraft Effectivity<br>Edit Customer List<br>Edit Schedule Information<br>Edit New Tooling Requirements<br>Edit Regulatory Directive Details<br>Edit Notes | Edit Aircraft Mod # Effectivity<br>Edit Configuration Changes<br>Edit Recource Requirements<br>Edit Reference Details<br>Assign Employees | Edit Conditional Effectivity<br>Edit Task Information<br>Edit Concurrent Requirements<br>Edit Weight & Balance Details<br>Edit Publications Affected<br>Edit Advanced Part Effectivity |
| Upload Documents                                                                                                    | View Associated Doc. Attachments                                                                                                    |                                                                                                    |
| Edit Maintenance Change Request                                                                                                    | Process Change Request                                                                                                    | Create Impact Assessment                                                                                                    |

### ramco

#### Exhibit 2: Edit Maintenance Change Request screen

| 👫 > Engineering Change Management > Maintenan | nce Change Request > Edit Maintenance Change R | equest          |                          |                        |           |   |
|-----------------------------------------------|------------------------------------------------|-----------------|--------------------------|------------------------|-----------|---|
| * 📕 Edit Maintenance Change Request           |                                                |                 |                          | X4 🖨                   | 🛱 🗲 🛄 ? 🗔 | ĸ |
|                                               |                                                |                 |                          |                        |           | - |
| Document Attachment Details                   |                                                |                 |                          |                        |           |   |
| File Name                                     | D View File                                    |                 |                          |                        |           |   |
|                                               | Edit MCR                                       | Confirm MCR     | Cancel MCR               |                        |           |   |
| Link Info                                     | Part Eff                                       |                 |                          |                        |           |   |
| Edit Recommended Aircraft Effectivity         |                                                |                 | Edit Conditional Effecti | ivity                  |           |   |
| Edit Aircraft Mod # Effectivity               | Edit Task Information                          |                 | Edit Schedule Informat   | tion                   |           |   |
| Edit Configuration Changes                    | Edit Concurrent Requirements                   |                 | Edit Weight & Balance    | Details                |           |   |
| Edit Resource Requirements                    | Edit New Tooling Requirements                  |                 | Edit Customer List       |                        |           |   |
| Edit Reference Details                        | Edit Regulatory Directive Details              |                 | Edit Publications Affect | ted Now link added     |           |   |
| Edit Notes                                    | Assign Employees                               |                 | Edit Advanced Part Eff   | ectivit New IIIK added |           |   |
| Upload Documents                              | View Associated Doc. Attachments               |                 |                          | 7                      |           |   |
| Process Change Request                        | Manage Engineering Impact for Cust             | tomer Contracts | Manage Task Part MO      | D Details              |           | 1 |
| Record Statistics                             |                                                |                 |                          |                        |           |   |
| Created by                                    | DMUSER                                         |                 | Created Date             | 10/29/2020             |           |   |
| Last Modified by                              | DMUSER                                         |                 | Last Modified Date       | 10/29/2020             |           |   |
| Confirmed by                                  | DMUSER                                         |                 | Confirmed Date           | 10/29/2020             |           |   |
| Comments                                      |                                                |                 |                          |                        |           |   |

#### Exhibit 3: Revise Maintenance Change Request screen

| 😚 > Engineering Change Management > Maintenance Change | Request > Revise Maintenance Change Request      |                                                |   |
|--------------------------------------------------------|--------------------------------------------------|------------------------------------------------|---|
| * 🔳 Revise Maintenance Change Request                  |                                                  | ※ 음 다 수 🖽 ? 🗔                                  | ĸ |
| 4                                                      |                                                  | •                                              | * |
| Document Attachment Details                            |                                                  |                                                |   |
| File Name                                              | Ø View File                                      |                                                |   |
| Revise Request                                         | Confirm Request                                  | Cancel Request                                 |   |
| Link Info Part Eff                                     |                                                  |                                                |   |
| Edit Recommended Aircraft Effectivity                  |                                                  | Edit Conditional Effectivity                   |   |
| Edit Aircraft Mod # Effectivity                        | Edit Task Information                            | Edit Schedule Information                      |   |
| Edit Configuration Changes                             | Edit Concurrent Requirements                     | Edit Weight & Balance Details                  |   |
| Edit Resource Requirements                             | Edit New Tooling Requirements                    | Edit Customer List                             |   |
| Edit Reference Details                                 | Edit Regulatory Directive Details                | Edit Publications Affected                     |   |
| Edit Notes                                             | Assign Employees                                 | Edit Advanced Part Effective INEW III IK duded |   |
| Upload Documents                                       | View Associated Doc. Attachments                 |                                                |   |
| Process Change Request                                 | Manage Engineering Impact for Customer Contracts | Manage Task Part MOD Details                   |   |
| Record Statistics                                      |                                                  |                                                |   |
| Created by                                             |                                                  | Created Date                                   |   |
| Last Modified by                                       |                                                  | Last Modified Date                             |   |
| Confirmed by                                           |                                                  | Confirmed Date                                 |   |
| C                                                      |                                                  |                                                |   |
| Comments                                               |                                                  |                                                | ~ |

In View Maintenance Change Request, a new link "View Task Part MOD Details" is added and user could only view MOD details.

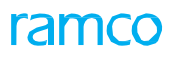

#### Exhibit 4: View Maintenance Change Request screen

|                                                                                                    | ce Change Request > View Maintenance Change Request                                                                                                    |                                                                                                    |             |   |   |     |      |    |   |
|----------------------------------------------------------------------------------------------------|----------------------------------------------------------------------------------------------------|----------------------------------------------------------------------------------------------------|-------------|---|---|-----|------|----|---|
| \star 🔋 View Maintenance Change Request                                                                                                    |                                                                                                    |                                                                                                    | )<br>)<br>) | 0 | ₽ | € [ | :: ? | Ľ0 | ĸ |
|                                                                                                    |                                                                                                    |                                                                                                    |             |   |   |     |      |    | - |
| 4                                                                                                    |                                                                                                    |                                                                                                    |             |   |   |     |      | ÷. |   |
| Document Attachment Details     File Name                                                                                                    |                                                                                                    |                                                                                                    |             |   |   |     |      |    |   |
| Link Info                                                                                                    | Part Eff                                                                                                    |                                                                                                    |             |   |   |     |      |    |   |
| View Recommended Aircraft Effectivity<br>View Task Information<br>View Concurrent Requirements<br>View Reference Details<br>View Notes<br>View Notes<br>View Task Part MOD Details | View Schedule Information<br>View Weight & Balance Details<br>View New Tooling Requirements<br>View Regulatory Directive Details<br>View MCR Processing Details<br>View Advanced Part Effectivity<br>Manage Engineering Impact for Customer Contracts | View Conditional Effectivity<br>View Configuration Changes<br>View Associated Doc. Attachments<br>View Customer List<br>View Publications Affected<br>Upload Documents<br>View Assignment Information |             |   |   |     |      |    |   |
| Record Statistics<br>Created by<br>Last Modified by<br>Confirmed by<br>Comments                                                                                                    | DMUSER<br>DMUSER<br>DMUSER                                                                                                    | Created Date 10/29/2020<br>Last Modified Date 10/29/2020<br>Confirmed Date 10/29/2020                                                                                                    |             |   |   |     |      |    |   |

#### Manage Engineering Document

A new link – "Manage Task Part MOD Details" is added to Link section of Manage Engineering Document screen. The link could be launched only if Task details have been saved in 'Edit Task Details' screen. When an EO is released, the link will not be available.

With this enhancement, a new task could be added into Engineering Document without adding the task to Task Master. Instead, once the EO is released, the new task is added automatically to Task Master by the system.

Once a MOD task (new or existing) is complied, the MOD # of the task is updated against the Part #.

#### Exhibit 5: Manage Engineering Document screen – Fresh Document

| A > Engineering Change Management > Engineering Docur                                                                                                    | ent > Manage Eng. Document                                                                                                    |                                                                                                    |
|----------------------------------------------------------------------------------------------------|----------------------------------------------------------------------------------------------------|----------------------------------------------------------------------------------------------------|
| \star 🔋 Manage Eng. Document                                                                                                    |                                                                                                    | RAMCO OU-ramco role 👻 🗶 🖨 🛱 🗧 📻 🦹 🐻 🗖                                                                                                    |
| Manage Eng. Document     Manage Eng. Document     Gearch - Filter     Q ▼ Q     Gearch - Filter     Q ▼ Q     Gearch - Filter     Q ▼ Q     Gearch - Filter     Co-00032-2020 / 6 :: testing :: Fresh     E0-000032-2020 / 1 :: E0J-:: Released     E0-000032-2020 / 1 :: E0J-:: Released     E0-000032-2020 / 0 :: t :: Fresh     E0-000032-2020 / 0 :: t :: Fresh     E0-000032-2020 / 0 :: t :: Fresh     E0-000032-2020 / 0 :: t :: Fresh     E0-000032-2020 / 0 :: t :: Fresh     E0-000032-2020 / 0 :: t :: Fresh     E0-000032-2020 / 0 :: t :: Fresh     E0-000032-2020 / 0 :: t :: Fresh                                                                                                    | Eng. Doc. # / Rev. #       Applicability       Status       Revoked7         E0-000826-2020 / 1       Component       Fresh       No         Create <ul> <li>Edit</li> <li>Revise</li> <li>View</li> <li>View</li> <li>Hore Information</li> <li>HCR Details</li> <li>MCR + 2R + #</li> <li>Subject</li> <li>MCR + 528 / 2</li> <li>MCR + 528</li> </ul>                                                                                                    | RAMCO OU-ramco role         X         Image: Control of the control of the control of |
| EO-000828-2020 / 0 :: MCR-29M :: Fresh     Forcess Change     Links     Links | Eg., Doc. #<br>Eg., Doc. #<br>Eg., Doc. #<br>Eg., Doc. Dec.<br>File. from Date<br>Effec. from Date<br>Effec. from | Num. Type<br>EO<br>Mod Status #<br>5<br>Source Document Type<br>EO<br>EO<br>V<br>EO<br>V<br>EO<br>V<br>EO<br>V<br>V<br>V<br>V<br>V<br>V<br>V<br>V<br>V<br>V<br>V<br>V<br>V                                                                                                    |

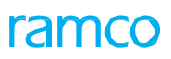

Exhibit 6: Manage Engineering Document screen – Released document

| ightarrow > Engineering Change Management > Engineering Document                                                                                                    | > Manage Eng. Document                                                                                                    | •                                                                                              |                  |                                                                                                |         |       |
|----------------------------------------------------------------------------------------------------|----------------------------------------------------------------------------------------------------|------------------------------------------------------------------------------------------------|------------------|------------------------------------------------------------------------------------------------|---------|-------|
| 🖈 🔋 Manage Eng. Document                                                                                                    |                                                                                                    |                                                                                                |                  | RAMCO OU-ramco role 👻 📿                                                                        | • ₽ € 🖽 | ? 💿 🗷 |
| Eng. Doc. / MCR () MCR () Eng. Doc.                                                                                                    | Eng. Doc. # / Rev. # Ar<br>EO-001146-2020 / 0 C                                                                                                    | pplicability Status<br>omponent Released                                                       | Revoked?<br>No   |                                                                                                |         | A     |
| Search         Search           E0-001146-2020         Search           E0         Search - Filter         Q, ▼ Q                                                                                         | ⊖ Create ⊖ Edit (                                                                                                    | Revise OView                                                                                   |                  |                                                                                                |         |       |
| CO-Engineering Mod                                                                                                    | 🔲 Main 🛹 Effectivity 🔋 Tasks                                                                                                    | 🛅 Schedules 📒 Reference 🚦                                                                      | More Information |                                                                                                |         |       |
| Links View Process Change Request View Configuration Change Information View New Part Requirements View Autorial Plan Requirements View Autorisation Status Log View Notes Initialize Eng. Doc. Schedules | MCR Details<br>MCR # / Rev #<br>MCR.TEST-01 / 1<br>Eng. Doc. #<br>E0-001146-2020<br>ATA #<br>00-00 EF Ø<br>Effec. from Date<br>Eng. Doc. Level<br>Mandatory?<br>Reliability Im<br>Eng. Doc. Subject<br>Test-postmod | Subject<br>Test-postmod<br>Eng. Doc. Type<br>Applicability<br>Component T<br>Category<br>pact2 |                  | Doc. Issue Date<br>10/22/2020<br>Num. Type<br>EO<br>Mod Status #<br>Source Document Type<br>EO |         |       |
| When EO is released, the<br>link will not available                                                                                                    | User Defined<br>User Defined 1                                                                                                    | EO User Defined 2                                                                              |                  | EO User Defined 3                                                                              | 1       |       |
|                                                                                                    |                                                                                                    |                                                                                                |                  |                                                                                                |         |       |

#### Exhibit 7: Maintain Task Part Mod Details screen

| 🧥 > м     | lainte  | nance Programs       | ; > Maint  | enance Task > Maint | ain Task Part Me | od Detai | s                    | Ň                           |                              |             |                         |           |       |
|-----------|---------|----------------------|------------|---------------------|------------------|----------|----------------------|-----------------------------|------------------------------|-------------|-------------------------|-----------|-------|
| ★ 目       | Ма      | intain Task Pa       | art Mod I  | Details             |                  |          |                      |                             |                              |             | RAMCO OU-ramco role     | - x 🔒 🖬 🗲 | ? 🗔 🖪 |
| Search Cu | riteria | Task #/              | /Rev. # TS | K_TEST_004 Ø 1      |                  |          |                      | Part #<br>Get Details       |                              | Q           | Source Doc. #           |           |       |
|           |         | 1 - 1/1 > >>         | + -        | □ × ŏ ∅ ¥ Y         |                  |          |                      |                             | 人间同民                         |             |                         | ▼ Search  | 0     |
| #         |         | Task # $\mathcal{O}$ | Rev. #     | Task Description    | Part #           | Q        | Part Description     | MSN - From Q                | MSN - To Q                   | New Mod #   | Conditional Effectivity | Remarks   | Tá    |
| 1         |         | TSK_TEST_004         | 1          | test                | 000:99999        |          | ELECTRICAL TEST HARN |                             |                              | 3A          |                         |           | 50    |
| 2         |         |                      |            |                     |                  |          |                      |                             |                              | 1           | -                       |           |       |
|           |         |                      |            |                     |                  |          | Whe<br>is up         | n the task i<br>odated with | is complied,<br>a this MOD # | Part #<br>ŧ |                         |           |       |
|           |         | 1                    |            |                     |                  |          |                      | Save                        |                              |             |                         |           | P     |

## WHAT'S NEW IN IMPACT ASSESSMENT?

### Additional Improvements in Impact Assessment for Customer Contracts

Reference: APRP-1490

#### Background

This feature enhances Impact Assessment (IA) with minor and yet practically useful changes.

Once the Impact assessment documents are created and saved with data, approvals need to be complied. Obviously, Internal, Engineering and Customer Approvals could not be updated instantaneously. VE would need to open an IA document multiple times for recording approvals. It is only intuitive that the VE lands on Approvals screen with the 'Pending' rows on the top followed by 'Approved' ones.

An IA document needs to be modified based on data obtained from any of approval processes. To facilitate this, modifications are now allowed to IA document except when a document is in 'Confirmed' and entirely 'Approved' status.

While fetching contracts associated with impacted components, the load on the system could be reduced by filtering out contracts that have nothing to do with IA. This would improve the user experience by reducing the time taken to fetch contracts for the impacted components.

#### **Change Details**

#### Search based on Rev. #

A new editable control is added to Search section of Select Documents for Processing screen of Impact Assessment to input Ref. Doc.'s Rev. #.

#### Exhibit 1: Search based on Rev. #

|     | 2      |                   |                |                     |                |                           |                   |                 |   |
|-----|--------|-------------------|----------------|---------------------|----------------|---------------------------|-------------------|-----------------|---|
|     |        | Ref. Doc. Type    | -              | Ref. Doc. #/ Rev. # | 10             | Search By                 | <b>T</b>          | Ga              |   |
| and | Assess | ment Details      |                |                     |                |                           |                   |                 |   |
| н н |        | 1 - 10(184 * 14 - | - T T          |                     |                |                           | AL S AL           | - Search        | Q |
|     | 0      | Het das Tige      | Ref. Doc. 2    | Ref. Doc. Rev. #    | Anennen Ro     | v # as a separate control | Incessment Status | Assessment Cate |   |
|     | - 61   | MOR               | 00001-MCR-1    | 1                   | CECCO-MICH.    |                           | reih              | 18/1/2020       |   |
|     | -61    | MCR               | 27MAYTEST      | 2                   | 27NWTEST       |                           | math              | 13/10/2020      |   |
|     | 11     | MCR               | ADFART         | 1                   | ADPART         | 1                         | Continued         | 07/22/2020      |   |
|     | 10     | MOR               | ADPART         | 1                   | ADPART         | 2                         | freih             | 07/23/2020      |   |
|     | 10     | MOR               | ECEMHERET-01   | 1                   | E03N+8R07-82   |                           | Confirment        | 07/25/2020      |   |
|     | 10     | MCR.              | ECOMPERIT-O1   | 1                   | CODINERT-01    | 1                         | Continued         | 07/25/2020      |   |
|     | .61    | MCR               | EC-INHERIT-010 | 2                   | ED-INHERST-011 |                           | Continued         | 07/28/2020      |   |
|     | . 15   | MOR               | 1MP ASS DOC 1  | 1                   | Tep-1294       |                           | Confirmed         | 12/29/2019      |   |
|     | . 61   | MCR               | IMP ASS DOC 2  | 1                   | Assemt12345    | 5                         | Confirmed         | 12/4/2019       |   |
|     | 13     | MCR.              | INP ASS DOC 3  | 1                   | Imp898         |                           | Confirmed         | 01/21/2000      |   |
|     |        | 4                 |                |                     |                |                           |                   |                 |   |

#### Collaborate Inclusion for Impact Assessment

Collaborate functionality is added to Impact Assessment screen.

| Exhibit 2: Collaborate | Inclusion for | Impact Assessment |
|------------------------|---------------|-------------------|
|------------------------|---------------|-------------------|

| =               |         | mco<br>atos sulic | Collaborate                                   |                               |                          |                        |                   |                       |            | Data      | Highalbon User 🚽 |
|-----------------|---------|-------------------|-----------------------------------------------|-------------------------------|--------------------------|------------------------|-------------------|-----------------------|------------|-----------|------------------|
|                 | wid     | come to Ramero Ar | Hantenance Change Request: 0                  | 0001-MOI-1                    |                          |                        |                   |                       | + Add Pest |           |                  |
| ft > 1          | nyina   | enny Change M     | Centraliz Collaboratic Report                 |                               |                          |                        |                   |                       | -          |           |                  |
| * 8             | Ма      | nage Enginee      | - Filter Post                                 |                               |                          |                        |                   |                       |            | : = +     | 图 ? 13 图         |
| [] (NM          |         | 60/View           | Search By                                     | <ul> <li>From Date</li> </ul> | (1) To Date              | Et Ref                 | xor               | -                     |            |           | <b>X</b>         |
| THE DAY         | mant :  | Contra De         |                                               |                               |                          | nel si                 | bly C             | *                     |            |           | Collaborator     |
| -               | 100     | mant to           |                                               |                               | Swaruh                   |                        |                   |                       |            |           | 1.               |
|                 |         | Hel Do            | Posts                                         |                               | those 🗍 Happed           | Posts 🖬 My D           | pus 🗾 Related top | os 🗍 Actonable Iteras |            |           |                  |
| · heres         | al for  | essment Details-  |                                               |                               |                          |                        |                   |                       |            |           |                  |
| Interact        | ed day  | noncent Info      |                                               |                               |                          |                        |                   |                       |            |           |                  |
| 1000            |         |                   |                                               |                               |                          |                        |                   |                       |            |           |                  |
| 100.00          | -       |                   |                                               |                               |                          |                        |                   |                       |            | _         |                  |
| 4               |         | 1 - 13/113 >      |                                               |                               |                          |                        |                   |                       |            | *         | Q                |
| 3               |         | Ref #             |                                               |                               |                          |                        |                   |                       |            | weekys    | 778              |
| 1               | 15      | 100.0011          |                                               |                               |                          |                        |                   |                       |            | Widel     | 401              |
| Z               |         | 00801             |                                               |                               |                          |                        |                   |                       |            | ALC:      | 400              |
| 2               | 0       | 00001             |                                               |                               |                          |                        |                   |                       |            | amer      | 400              |
| 4               | 0       | 10800             |                                               |                               |                          |                        |                   |                       |            | 37567     | 400              |
| 5               |         | 00801             |                                               |                               |                          |                        |                   |                       |            | VIAC.     | +10              |
| 1 M.            |         | 00801             |                                               |                               |                          |                        |                   |                       |            | ALC: NO   | 4(0)             |
| 7               | 0       | 00001             |                                               |                               |                          |                        |                   |                       |            | anicr     | 400              |
| 6               | 0       | 00801             |                                               |                               |                          |                        |                   |                       |            | anar.     | 400              |
|                 | -       | 00801             |                                               |                               |                          |                        |                   |                       |            | Stort.    | +00              |
| 24              |         | ujajn             |                                               |                               |                          |                        |                   |                       |            |           | +2               |
| <b>Brymoo</b> t | reg Dec | anent is Newaye B | Concession in the second second second second |                               | and in the second second | ARCHINE AND ADDRESS OF |                   |                       |            | (inter(4) | 1.10 791         |

#### Link to Impact Assessment from Edit & View MCR

The link "Create Impact Assessment" has been replaced by "Manage Engineering Impact for Customer Contracts" in Edit Maintenance Change Request, View Maintenance Change Request and Revise Maintenance Change Request screens.

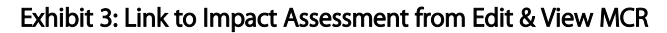

| Edit Maintenance Change Request       |                                 | ije roquest          |                                | │ ン⊄ 🖨 🗗 🗲 🖽 ? 🗔 🗷 |
|---------------------------------------|---------------------------------|----------------------|--------------------------------|--------------------|
| •                                     |                                 |                      |                                | × *                |
| Document Attachment Details           |                                 |                      |                                |                    |
| File Name                             | O View File                     |                      |                                |                    |
| [                                     | Edit MCR                        | Confirm MCR          | Cancel MCR                     |                    |
| Link Info Pa                          | art Eff                         |                      |                                |                    |
| Edit Recommended Aircraft Effectivity |                                 |                      | Edit Conditional Effectivity   |                    |
| Edit Aircraft Mod # Effectivity       | Edit Task Information           |                      | Edit Schedule Information      |                    |
| Edit Configuration Changes            | Edit Concurrent Requirements    |                      | Edit Weight & Balance Details  |                    |
| Edit Resource Requirements            | Edit New Tooling Requirement    | s                    | Edit Customer List             |                    |
| Edit Reference Details                | Edit Regulatory Directive Detai | ils                  | Edit Publications Affected     |                    |
| Edit Notes                            | Assign Employees                |                      | Edit Advanced Part Effectivity |                    |
| Upload Documents                      | View Associated Doc. Attachm    | ents                 |                                |                    |
| Process Change Request                | Manage Engineering Impact fo    | r Customer Contracts | Manage Task Part MOD Details   |                    |
| Record Statistics                     |                                 |                      |                                |                    |
| Created by DI                         |                                 |                      | Created Date 10/29/2020        |                    |
| Last Modified by D                    | MUSER NI                        | a la se al al a sel  | Last Modified Date 10/29/2020  |                    |
| Confirmed by                          | New II                          | пкадаед              | Confirmed Date 10/29/2020      |                    |
| Comments [                            |                                 |                      |                                |                    |
| Comments                              |                                 |                      |                                | *                  |

| * E Revise Maintenance Change                                                                                                    | Request                                                 |                                                                                                    | ×⊕¤◆■°0                                                                                                    |
|----------------------------------------------------------------------------------------------------|---------------------------------------------------------|----------------------------------------------------------------------------------------------------|----------------------------------------------------------------------------------------------------|
| Countest Alfachment Details                                                                                                    |                                                         |                                                                                                    |                                                                                                    |
|                                                                                                    | Plic Name                                               | (O View No                                                                                                    |                                                                                                    |
| Revise Request                                                                                                    |                                                         | Confirm Request                                                                                                    | Cancel Request                                                                                                    |
|                                                                                                    | Unk Info Park HT                                        |                                                                                                    |                                                                                                    |
| Edit Recommended Aircreft Effectivity<br>Edit Amarit Kod + Effectivity<br>Edit Centgrandisco Changes<br>Edit Receives Regularsmonts<br>Edit Receives Debats<br>Edit Receives Debats<br>Edit Receives |                                                         | Edit Task Information<br>Edit Cancontent Requirements<br>Edit New Taoling Requirements<br>Edit Requirement Database Educitis<br>Answer through yours<br>View Associated Data Attachments | Edit Canalitana Effectivity<br>Edit Schedule Enformation<br>Edit Micigit & Science Editatio<br>Edit Castomer Livi<br>Edit Publications All'ected<br>Edit Publications All'ected |
| Process Change Recount                                                                                                    |                                                         | Hanage Engineering Impact for Customer Contracts                                                                                                    | Planage Task Part HOD Details                                                                                                    |
| Record Statistics                                                                                                    |                                                         |                                                                                                    |                                                                                                    |
| Lar                                                                                                    | Orcuted by<br>Hodiffed by<br>contraved by<br>Contraveds | New link added                                                                                                    | Crosted Date<br>Last: Nodified Date<br>confirmed tase                                                                                                    |

| 🔲 > Engineering Change Management > Maintenance Chan                                                                                                    | an Request 3 View Haldfearer: Charge Represt                                                                                                    |                                                                                                    |          |
|----------------------------------------------------------------------------------------------------|----------------------------------------------------------------------------------------------------|----------------------------------------------------------------------------------------------------|----------|
| * 🔋 View Maintenance Change Request                                                                                                    |                                                                                                    |                                                                                                    | 社中で本国で同国 |
|                                                                                                    |                                                                                                    |                                                                                                    |          |
| 4                                                                                                    |                                                                                                    |                                                                                                    |          |
| Document Attachment Details                                                                                                    |                                                                                                    |                                                                                                    |          |
| Cle Name                                                                                                    |                                                                                                    |                                                                                                    |          |
| Led Info Pat Of                                                                                                    |                                                                                                    |                                                                                                    |          |
| View Tackmenzeled Anualt Effectivity<br>View Task Information<br>View Task Information<br>View Reference Estable<br>View Reference Estable<br>View Rotes<br>View Rotes<br>View Rotes<br>View Rotes<br>View Rotes<br>View Rotes<br>View Rotes<br>View Rotes<br>View Rotes | View Schedule Information<br>View Bloght & Bolance Octalis<br>View Brog Taxing Francisco Datalis<br>View Programmer Datalis<br>View HCR Processing Data Cleaning<br>View Information Data Cleaning<br>Planage Engineering Impact for Customer Costnets | Very Conditional Effectivity<br>Very Configurative Changes<br>Very Associated Dire, Attachments<br>Very Continent Ent<br>Very Industrians, Affected<br>Updated Consumers<br>Very Assignment Information |          |
| Record Stateday<br>Groated in: DMUSCE<br>Lest Modified by DMUSCE<br>Continued by DMUSCE<br>Commonits                                                                                                    | New link added                                                                                                    | Control Date: 10/29/2028<br>Last Modified Date: 10/29/2028<br>Controled Date: 10/29/2028                                                                                                    |          |

#### Fetch Customer Contracts of specific Sale Type only

#### Define Process Entities

A new process parameter "Applicable for Engineering Impact Assessment" is added under the Entity Type 'Service Sale Type' in all Entities in the 'Set Process Parameters' screen of the 'Define Process Entities' activity of the 'Common Master' business component.

- If the set option is set as '0' (No), then those sale types will not be available in the 'Sale Type' combo and will not be included when system searches for impacted contracts
- If the set option is set as '1' (Yes), then those sale types will be available in the 'Sale Type' combo and will not be included when system searches for impacted contracts
- By default, the parameter is set as '1' (Yes)

ramco

#### Exhibit 4: Fetch Customer Contracts of specific Sale Type only

| * 8    | Set Process Parameters                                                              |                                                                                        | <b>44 4 6 7 8</b>       | 9 10 🕨 🗯 🛱 🛱 | ← ? 🗔        |
|--------|-------------------------------------------------------------------------------------|----------------------------------------------------------------------------------------|-------------------------|--------------|--------------|
| _      | Entity Type Service Sale Type                                                       | <b>•</b>                                                                               | Entity FP               | •            |              |
|        | Record Status Active                                                                | Process                                                                                | Parameters Defined? Yes |              |              |
| - Proc | cess Parameter List                                                                 |                                                                                        |                         |              |              |
| •      | 1 - 21/21 🕨 🗰 🛨 🗇 🛠 🍄 🖉 🏋                                                           |                                                                                        | 🔀 🖡 🖮 💷 👫 % 🛛 All       | ▼ Search     | Q            |
| #      | Process Parameter                                                                   | Permitted Values                                                                       | Value                   | Status       | Error Messag |
| 1      | Applicable Contract Classification                                                  | Enter "0" for "Regular" and "1" for "US Defense"                                       | 1                       | Defined      |              |
| 2      | Reference Contract Classification for CO Generation for US Defense Jobs             | Enter "0" for "Contract" and "1" for "Task Order"                                      | 1                       | Defined      |              |
| 3      | Execution Type                                                                      | Enter "0" for 'Non-maintenance Based' and "1" for 'Maintenance Based'                  |                         | Not Defined  |              |
| 4      | Default Pricing Basis                                                               | Enter "0" for "T&M", "1" for "Fixed Price", "2" for "Usage Based", "3" for "Price by W | 1                       | Defined      |              |
| 5      | Default Category for Customer Order - Part Jobs                                     | Enter a valid Order Category defined in Common Masters business component.             | 1-Repair                | Defined      |              |
| 6      | Default Category for Customer Order - Aircraft Jobs                                 | Enter a valid Order Category defined in Common Masters business component.             | 1-Repair                | Defined      |              |
| 7      | Numbering Type for Contract                                                         | Enter "0" for 'Manual Numbering type' or a Valid numbering type defined in Documer     | 0                       | Defined      |              |
| 8      | Numbering Type for Customer Order Services                                          | Enter a valid document numbering Type defined in Document Numbering class busin        | CO                      | Defined      |              |
| 9      | Default Repair Order Category for External Repair                                   | Specify a valid Category as defined in 'Create Common Category' activity of 'Logistics | CS-Repair               | Defined      |              |
| 10     | Contract Category to be considered for default Contract evaluation during CO auto-g | Specify a valid Contract Category as defined in "Maintain Category Codes" activity of  |                         | Not Defined  |              |
| 11     | Auto Generation of Sale Quote on approval of Pre-quote based Customer Orders        | Enter "0" for 'Not Required' and "1" for 'Required'                                    |                         | Not Defined  |              |
| 12     | Home Based Stocking                                                                 | Enter "0" for 'Yes', "1" for 'No'                                                      |                         | Not Defined  |              |
| 13     | Default Reason Code for Exchange ?                                                  | Enter a valid Reason Code for Exchange                                                 | Adv.Exchange Request    | Defined      |              |
| 14     | Acknowledgement Required on confirmation of Customer Order                          | Enter "0" for 'No' , "1" for 'Yes'                                                     |                         | Not Defined  |              |
| 15     | Numbering Type for Task Orders                                                      | Enter "0" for "Manual Numbering Type" or a Valid numbering type defined in the Dor     | 0                       | Defined      |              |
| 16     | Default Repair Process Code for automation of 'Customer Requests into Customer Or   | Enter a valid Repair Process Code                                                      |                         | Not Defined  |              |
| 17     | Standard Exchange Applicable ?                                                      | Enter "0" for 'No', "1" for 'Yes' New process paral                                    | meter added             | Defined      |              |
| 18     | Exchange Applicability ?                                                            | Enter "0" for 'Repair Exchange', "1" for 'Flat Ex                                      |                         | Defined      |              |
| 19     | Default Repair Process Code ?                                                       | Enter a valid Repair Process Code                                                      |                         | Not Defined  |              |
| 20     | Numbering Type for "Bid" Contract                                                   | Enter "0" for "Manual Numbering type" or a Valid numbering type defined in Docume      |                         | Not Defined  |              |
| 21     | Applicable for Engineering Impact Assessment                                        | Enter "0" for "No", "1" for "Yes"                                                      | 1                       | Defined      |              |
| 22     |                                                                                     |                                                                                        |                         |              |              |

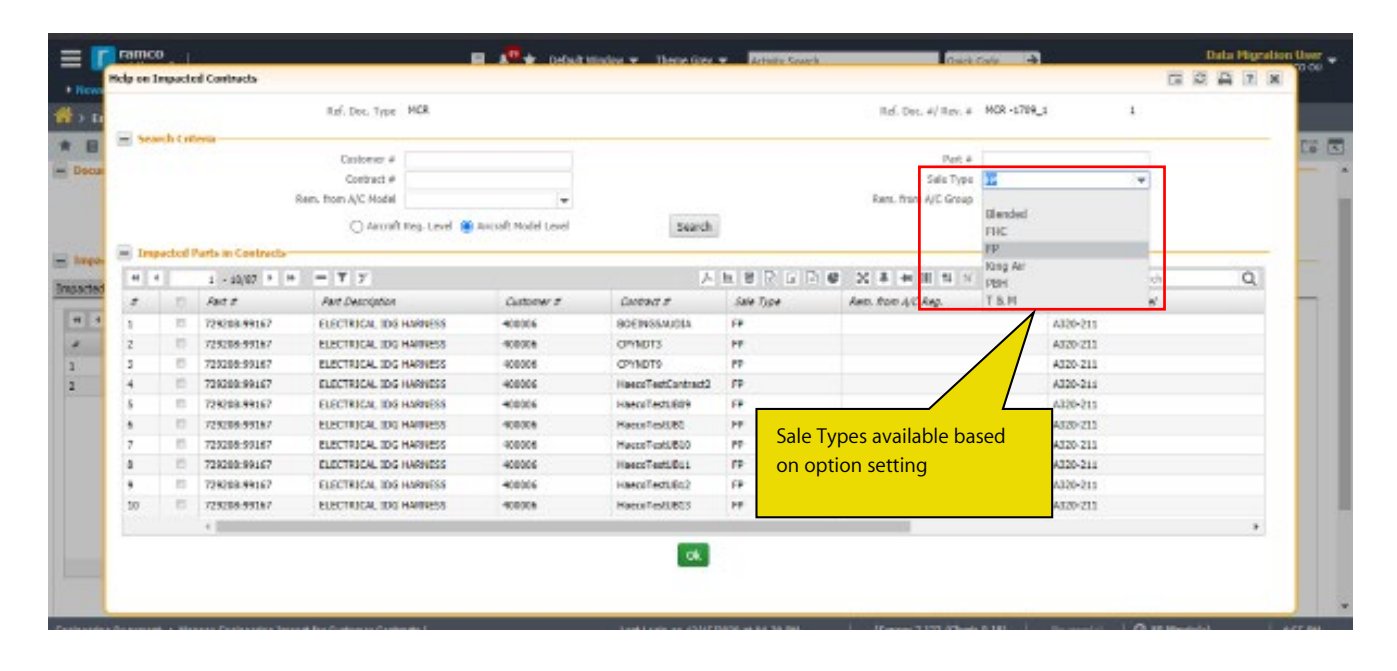

#### Defaulting to Approvals tab and enhanced sorting logic

When "Manage Engineering Impact for Customer Contracts" is launched from any of the Pending Approval/Approved/Rejected tiles, 'Approvals' tab will be defaulted on screen launch.

Sorting logic in 'Approvals' tab of "Manage Engineering Impact for Customer Contracts" is enhanced to show rows that have the most 'Pending' statuses on the top, followed by the most 'Approved' statuses and the most 'Rejected' statuses.

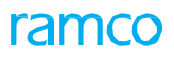

#### Exhibit 5: Defaulting to Approvals tab and enhanced sorting logic

| Assessment  | t Details                                                                                                    |          |                |              |                     |                 |
|-------------|----------------------------------------------------------------------------------------------------|----------|----------------|--------------|---------------------|-----------------|
| 2. J. J. J. | the second second second second second second second second second second second second second second second se |          |                |              | A REAL PROPERTY AND |                 |
| 0 0         | -7/2 • • = • 2                                                                                                  |          | Assessment #   | Anomet Rec # | American' Statur    | Assessment Cate |
| E HG        | Pending/Approved/Reject                                                                                         | ad tiles | WITT           | I            | Confirmed           | 11/13/2020      |
| E M         | r ending/Approved/hejeed                                                                                        |          | PIC8-2330      | 1            | Confirmed           | 18/23/2020      |
| E 10        | OR. MOR-0310_1                                                                                                  | 1        | PICR-2330_1    | 1            | Confirmed           | 18/23/2020      |
| - M         | DR MCR-CXPLD                                                                                                    | 1        | HCR-CVPLD      | 1            | Confirmed           | 18/28/2000      |
| □ HK        | 0R MCR-H0C-801                                                                                                  | 1        | PICR-H62-061   |              | Confirmed           | 11/10/2020      |
| 10 M        | DR. MCR-54-508                                                                                                  | 2        | FICE:1A:100-1A | 1            | Confirmed           | 12/8/2028       |
| - E - M     | DR NOR-SAP                                                                                                    | 1        | PICE-DAP       | 1 C          | Confirmed           | 18/29/2020      |

| Orante @ Det/Men     Impact Summary # / Rev # max.com     State: con/seed       Impact Summary     Men 20100     Men 20100     Men 20100       Aut. Dat. Type     Men 20100     Men 20100     Men 20100       Aut. Dat. Type     Men 20100     Men 20100     Men 20100       Summary     Men 20100     Men 20100     Men 20100       Aut. Dat. Type     Men 20100     Men 20100     Men 20100       Summary Motor     Summary Men 20100     Men 20100     Men 20100       Summary Motor     Summary Men 20100     Men 20100     Men 20100       Summary Motor     Summary Men 20100     Men 20100     Men 201000       Summary Men 20100     Men 20100     Summary Men 20100     Men 201000       Summary Men 20100     Men 201000     Men 2010000     Men 2010000       Men 20100000000     Men 2010000000     Men 20100000000     Men 20100000000000000000000000000000000000                                                                                                    | * 🖩 Manage Engineering Impact f                | or Customer Contracts                                |                                |                       |                | # 4 5 2 3          | 457830          | 日本田 ? 同    |
|----------------------------------------------------------------------------------------------------|------------------------------------------------|------------------------------------------------------|--------------------------------|-----------------------|----------------|--------------------|-----------------|------------|
| Bocament Details     Impact Summary MCR 2010     Ref. Dat. Type MCR     Ref. Dat. Type MCR     Ref. Dat. Type MCR     Samore MCR 2018     Samore Summary MCR 2018     Ref. Dat. Type MCR     Samore Summary     Samore Summary     Ref. Dat. Type MCR     Samore Summary     Samore Summary     Samore Summary     Ref. Dat. Type MCR     Samore Summary     Samore Summary     S | 🗇 Creata 🋞 Edit/View                           | Impact Assessment # / Rev # [PS                      | 167.01                         |                       |                | Status             | tanhaned        |            |
| Impact Summary     MCR 2330     Impact Data     Impact Data     Impact Data       BefL Dat: Type     MCR     Ref. Dat: Type     Ref. Dat: Type     Ref. Dat: Type     Ref. Dat: Type       Subject     MCR     Ref. Dat: Type     Ref. Dat: Type     Ref. Dat: Type     Ref. Dat: Type       Subject     MCR     Samething     Ref. Dat: Type     Ref. Dat: Type     Ref. Dat: Type       Subject     MCR     Samething     Ref. Dat: Type     Ref. Dat: Type     Ref. Dat: Type       Impact Answer     MCR     Samething     Ref. Dat: Type     Ref. Dat: Type     Ref. Dat: Type       Impact Answer     MCR     Samething     Ref. Dat: Type     Ref. Dat: Type     Ref. Dat: Type       Impact Answer     MCR     Samething     Ref. Dat: Type     Ref. Dat: Type     Ref. Dat: Type       Impact Answer     Ref. Dat: Type     Ref. Dat: Type     Ref. Dat: Type     Ref. Dat: Type     Ref. Dat: Type       Impact Answer     Ref. Dat: Type     Ref. Dat: Type     Ref. Dat: Type     Ref. Dat: Type     Ref. Dat: Type     Ref. Dat: Type       Impact Answer     Ref. Dat: Type     Ref. Dat: Type     Ref. Dat: Type     Ref. Dat: Type     Ref. Dat: Type       Impact Answer     Ref. Dat: Type     Ref. Dat: Type     Ref. Dat: Type     Ref. Dat: Type       Impact                                                                                                    | Becament Details                               |                                                      |                                | 1910-1                |                |                    | 31 11           |            |
| Bull Dat: Type     MCE     Ref. Dat: Type     MCE     Type     MCE     Type                                                                                                    | Impact Summary MOR-2319                        |                                                      | Impact Date                    | 10/23/2820            | 195            | Impact             | Category        | -          |
| Subject     Mg2 2218     Secret Soc. Type: 50     Standarsy/Melability (repart)       Impact A construct Data/s       Impact A construct Data/s       Impa                                                                                                    | Ref. Doc. Type MCR                             |                                                      | Ref. Doc. 1/Res. 1             | MCR 2518              | 1              | Ref. D             | or. Class       |            |
| Impact Assessment Details      Impact Assessment Details      Impact Assessment Details  | Subject MCR 2511                               | E                                                    | Saurre Doc. Type               | 80                    |                | Handstory/Kelahdry | (mpat)          |            |
| Interaction Component Interaction     Annumerical Component Interaction       # 4     1       # 4     1       1     1       # 4     1       1     1       0     0       0     0       0     0       0     0       0     0       0     0       0     0       0     0       0     0       0     0       0     0       0     0       0     0       0     0       0     0       0     0       0     0       0     0       0     0       0     0       0     0       0     0       0     0       0     0       0     0       0     0       0     0       0     0       0     0       0     0       0     0       0     0       0     0       0     0       0     0       0     0       0     0       0     0                                                                                                    | - Impact Assessment Details                    |                                                      |                                |                       |                |                    |                 |            |
| #     1     1     1     1     1     1     1     1     1     1     1     1     1     1     1     1     1     1     1     1     1     1     1     1     1     1     1     1     1     1     1     1     1     1     1     1     1     1     1     1     1     1     1     1     1     1     1     1     1     1     1     1     1     1     1     1     1     1     1     1     1     1     1     1     1     1     1     1     1     1     1     1     1     1     1     1     1     1     1     1     1     1     1     1     1     1     1     1     1     1     1     1     1     1     1     1     1     1     1     1     1     1     1     1     1     1     1     1     1     1     1     1     1     1     1     1     1     1     1     1     1     1     1     1     1     1     1     1     1     1     1     1     1     1     1 <td>Impacted Component Info. Lessess Contract Impa</td> <td>Approvols</td> <td></td> <td></td> <td></td> <td></td> <td></td> <td></td>                                                                                                    | Impacted Component Info. Lessess Contract Impa | Approvols                                            |                                |                       |                |                    |                 |            |
| #     E     Cost Ref. #     Met #     Cost Ref. #     Met #     Descent Reprint Suitors       1     E     1     B00:3535     B     0     Ponding Approval       2     E     1     B00:3535     B     0     Ponding Approval       3     E     1     B00:3535     B     0     Ponding Approval       4     Approvals tab is defaulted on screen launch.     B     0     Ponding Approval                                                                                                    | # 4 1 11 F # 0 9 T                             |                                                      |                                | 人名意法尔                 | 2 × 6 × 4      | 94 III 15 5 AT     | w Saarch        | Q          |
| 1     000000000000000000000000000000000000                                                                                                    | # 🗈 Cost Rol # Net                             | 4 caster                                             | Cluderer                       |                       | Sys. Ann. Qly. | Photoscal Qbr.     | Internal Appro  | wal Status |
| When launched from any the above shown 5 tiles,<br>Approvals tab is defaulted on screen launch.                                                                                                    | 1 1 1 000:9                                    | 1820                                                 |                                |                       |                | 0                  | 0 Pending Aport | nul.       |
|                                                                                                    |                                                | When launched from any<br>Approvals tab is defaulted | the above sh<br>d on screen la | own 5 tiles,<br>unch. |                |                    |                 |            |
|                                                                                                    |                                                |                                                      |                                |                       |                |                    |                 |            |
|                                                                                                    |                                                |                                                      |                                |                       |                |                    |                 |            |
|                                                                                                    |                                                |                                                      |                                |                       |                |                    |                 |            |

## WHAT'S NEW IN FLIGHT OPERATIONS

## Ability to round off Flight Hours recorded in Journey Log to user-defined decimal settings

Reference: APRP-1493

#### Background

This enhancement brings improvements in **'Flight Operations'**, for a flight operator. System follows a mathematical rounding off logic to round off minutes of flight to hours of flight up to one decimal place. This round off does not match the expectation of the organization in certain values, hence a standard rounding off matrix is to be used to round off minutes of flight hours.

#### Change Details

To achieve the standard rounding off format the below mentioned formulations are implemented:

- A back end set option will be enabled to toggle between matrix based rounding off logic and existing mathematical rounding off logic.
- A back end rounding off matrix will be setup for common services to refer when it comes to rounding of minutes of flight to FH.

Range of Minutes and their corresponding rounding off factor:

- 1 2mins = 0.0 Hours
- 3 8mins = 0.1 Hours
- 9 14mins = 0.2 Hours
- 15 20mins = 0.3 Hours
- 21 26mins = 0.4 Hours
- 27 33mins = 0.5 Hours
- 34 39mins = 0.6 Hours
- 40 45mins = 0.7 Hours
- 46 51mins = 0.8 Hours
- 52 57mins = 0.9 Hours
- 58 60mins = 1.0 Hours

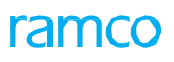

#### Exhibit 1: View Journey Log

| >           | Fligh                 | nt Oper             | ations >           | Flight Log > \ | /iew Journe | ey Log                            |                     |          |     | •         |                         |        |      |              |                                     |                     |                 |                |  |
|-------------|-----------------------|---------------------|--------------------|----------------|-------------|-----------------------------------|---------------------|----------|-----|-----------|-------------------------|--------|------|--------------|-------------------------------------|---------------------|-----------------|----------------|--|
| * 1         | •                     | /iew J              | ourney             | Log            |             |                                   |                     |          |     |           |                         |        |      |              |                                     | x (                 | 9 12            | <del>(</del> ? |  |
| Manufa<br>A | -<br>cturer<br>rcraft | Serial #<br>Model # | # 984568<br># A310 | 175            | Hol         | Total Flying Cy<br>bbs Meter Read | cles 369<br>ling    |          | CYC |           | Hobbs Re-se             | et? NO |      | -            | Last Journey Log Status             | Approved            |                 |                |  |
| Leg D       | etails<br>g Det<br>4  | s Sum<br>tails —    | mary Para          | meter Details  |             |                                   |                     |          |     | 人血        | <b>3</b> 🗴 🛛 🗎          | C X    | Į į  |              | All                                 | Search              |                 | Q              |  |
| #           | 1                     | - 4                 | ine #              | Flight #       | Leg #       | Dep. STN                          | Arr. STN            | Dep. Da  | te  | Dep. Time | Take Off Dat            | te     | 7    | ake Off Time | Landing Time                        |                     | Arr. Da         | te             |  |
| 1           | 1                     |                     | 1                  |                |             | AIR                               | AIR                 | 11-22-20 | 20  | 01:00     | 11-22-2020              |        | 01   | 1:05         | 02:55                               |                     | 11-22-2         | 020            |  |
| 2           | 1                     |                     | 2                  |                |             | AIR                               | AIR                 | 11-22-20 | 20  | 03:30     | 11-22-2020              |        | 03   | 3:40         | 04:50                               |                     | 11-22-2         | 020            |  |
| 3           | 1                     |                     | 3                  |                |             | AIR                               | AIR                 | 11-22-20 | 20  | 06:00     | 11-22-2020              |        | 06   | 5:00         | 07:00                               |                     | 11-22-2         | 020            |  |
| Manag       | e Add<br>eratio       | 'l Journe<br>mal De | ey Paramet         | ers            |             |                                   |                     | 4        |     |           |                         |        |      |              |                                     |                     |                 | •              |  |
| <b>—</b> Co | opute                 | File<br>Engine      | Name<br>Bleed?     | terc           |             | View File                         |                     |          |     | Pilot Sp  | Remarks<br>ecial Report |        |      |              | Flight Hours & I<br>getting updated | Block H<br>d in rea | lours<br>quired |                |  |
|             | apate                 | Fli                 | ight Hours         | 4.00           |             |                                   | Engine Hrs / Cycles | 5.18 / 3 |     |           | Parameter 1             | COW    | 0.00 | INR          | forma                               | at                  |                 |                |  |
|             |                       | Fli                 | ght Cycles         | 3              |             |                                   | Block Hours         | 5.30     |     |           | Parameter 2             | ECH    | 0.00 | HRS          | Parameter 5                         | NI46                | 0.00            | EA             |  |

By setting up the above matrix format, the decimal values have been rounded off to standard method. FH will have downstream impact on those places where Flight hours are being used from Journey Log.

### ramco

#### **Corporate Office and R&D Center**

Ramco Systems Limited, 64, Sardar Patel Road, Taramani, Chennai – 600 113, India Office + 91 44 2235 4510 / 6653 4000 Fax +91 44 2235 2884 Website - www.ramco.com